## fCf"f^[[flfbfg fGfNfXfvf]][f‰,Ö,æ,¤,±,»

 $\label{eq:cfff} f^[f]fbfg, i[]A] & (\dot{F}, \dot{F}, \dot{F}$ 

é,Ü,Å□A□¢ŠE'†,Ì-c'å,È□",Ìf†□[fU□[,É—~—p,³,ê,Ä,¢,Ü,·□B

 $fCf''f^{[[f]fbfg,É]U'\pm,\mu]AfCf''f^{[[f]fbfg}fGfNfXfvf]_{[f],\deltaŽg,},\hat{D},\tilde{A},\tilde{U},\tilde{L},\tilde{U},\tilde{E}], \hat{n},\delta\bullet,$ 

 $\check{Z}_{l}^{*}, \mathring{A}, \ll, \ddot{U}, \Box BfCf^{\prime\prime}f^{\Box}[flfbfg, \grave{I}_{\Box}^{\bullet}\hat{n}, \delta fhfLf...f_{\Box}f^{\prime\prime}fg, \acute{E}^{\prime}\}^{\prime\prime}\ddot{u}, \mu, \rlap{k}, \grave{e}_{\Box}A\check{Z}^{\odot}\bullet^{\underline{a}}, \grave{l}fRf^{\prime\prime}fsf...$ 

 $\Box [f^{,\acute{E}}ftf@fCf^{,\emph{E},\mu,\"{A}^{,\acute{U}}}]^{'}\P, \cdot, \acute{e}, \pm, \emph{E}, \grave{a}, \grave{A}, \ll, \"{U}, \cdot \Box B$ 

# fCf"f^[[flfbfg fGfNfXfvf]][f‰,Ì]V<@"\

 \_\_\_\_fvf‰fEfU,Ì□V<@"\</td>

 \_\_\_\_fvf‰fEfU,Ì□V<@"\</td>

 \_\_\_\_HTML\_,Ì□V<@"\</td>

 \_\_\_\_Web\_fTfCfgŠÇ—□,Ì□V<@"\</td>

### fuf‰fEfU,Ì□V<@"\

fcf"f^□[f]fbfg,Ì′T□õ,ª•Ö—~,É,È,è,Ü,µ,½□Bftf@fCf<,Ìf\_fEf"f□□[fh,ª"Æ—</li>
 §,µ,½fEfBf"fhfE,Å□s,í,ê,é,½,ß□Af\_fEf"f□□[fh,µ,È,ª,cfCf"f^□[f]fbfg,Ì′T□õ,ð'±,⁻,é,±,Æ,ª,Å,«,Ü,·□B
 fTfCfY,ð•ï□X,Å,«,é□V,µ,¢fc□[f<fo□[,ª′ljÁ,³,ê□A□V,µ,¢□î•ñ,ª-L•x,ÉŠÜ,Ü,ê,Ä,¢</li>
 ,éfCf"f^□[f]fbfg□ã,Ì,·,®,ê,½fy□[fW,ÉŠĚ′P,ÉfAfNfZfX,Å,«,Ü,·□B
 •W□€"I,È<K□§fVfXfef€,€´1‰ž,µ,Ü,µ,½BŽq<Ÿ,É,Ó,³,í,µ,,È,¢"à—e,ª•\ަ,³,ê,é‰Â"\□«,Ì,,é Web</li>

 $fTfCfg, a \cdot X_{i}^{a}, \hat{e}, \hat{E}, \hat{c}, a, x, \hat{E}, \cdot, \hat{e}, \pm, \mathcal{A}, \hat{a}, \hat{A}, \hat{v}, \hat{U}, \hat{U}B$ 

ActiveX fhfLf...f□f"fg,É'Ήž,µ,Ü,µ,½□BMicrosoft Office ,ÌfhfLf...f□f"fg,È,Ç,ðfCf"f^□[flfbfg fGfNfXfvf□□[f‰,Å'¼□Ú•\ަ,Å,«□AMicrosoft Word ,È,Ç,Ìfvf□fOf‰f€,ð<N"®,·,é•K—v,ĺ, ,è,Ü,¹,ñ□B</p>

### HTML ,Ì<u></u>V∢@"∖

HTML,IUV<@"\</li>
 □Å□V,Ì HTML (Hypertext Markup Language),İ<@"\,É'Î</li>
 ‰ž,µ,Ü,µ,½]B,Ü,½[A~g,Ì,È,¢ftfŒ][f€]AfEfBf"fhfE"à,ÉŽ©—R,É"z'u,Å,«,éftf]][fefBf"fO
 ftfŒ][f€]AfXf^fCf<,È,Ç]AfCf"f^][flbfg fGfNfXfvf]][f‰"ÆŽ©,Ì<@"\,à'ljÁ,³,ê,Ä,¢,Ü,·]B</li>
 ActiveX fRf"fgf]][f<,É'Ήž,µ,Ü,µ,½[BfTfEf"fh]AfAfjf]][IfVf‡f"]A3D fOf</li>
 %ftfBfbfNfX,È,Ç,Ì'ÆŽ©,Ì<@"\,à'ljÁ,·,é,±,Æ,ª,Å,«,Ü,·]B</li>
 ,æ,èŽhŒf"I,È Web fy[[fW,ð•\ަ,Å,«,é,æ,¤,É,È,è,Ü,µ,½]BVisual Basic Script Edition ,â JScript
 ,ðŽg,Á,Ä[A"fCf"f^f‰fNfefBfu",È]î•ñ,ªŠÜ,Ü,ê,Ä,¢,@ô-û,³,ê,½fy[][fW,ð•\ަ,Å,«,é,æ,¤,É,È,è,Ü,µ,½]B

 Web fTfCfgŠÇ—□,Ì□V<@"\</th>

 SSL 2.0□ASSL 3.0□A,¨,æ,Ñ PCT fZfLf...fŠfefB,É',µ,½,½,ß□AfCf"f^□[flfbfg,ð,³,ç,É^À□S,µ,ÄŽg

 -p,Å,«,é,æ,¤,É,È,è,Ü,µ,½□B,½,Æ,¦,Î□AWeb fy□[fW,Ìf]f^f□fO,Ì□¤•i,ð"f,¤,Æ,«,É□AfNfŒfWfbfg

 fJ□[fh,ðŽg,Á,Ä,à^À'S,Å,·□B

### fy□[fW,ð•\ަ,∙,é,É,Í

 $\underbrace{fXf^{[fg fy][fW,\dot{b}ft][fgf]fbfg,\dot{b}fNf\dot{S}fbfN,\mu,\ddot{U},\cdot]B,\dot{U},@,\dot{b}fy][fW,\ddot{O},\dot{b}fVft][fgf]fbfg,\dot{b}fQ,\dot{b}fVft][fgf]fbfg,\dot{b}fQ,\dot{b}fVft$ 

ŽŸ,Ìfy□[fW,É□i,Þ,É,Í□Afc□[f‹fo□[,Ì ➡ ,ðfNfŠfbfN,µ,Ü,·□B 'O,Ìfy□[fW,É-ß,é,É,Í□Afc□[f‹fo□[,Ì ➡ ,ðfNfŠfbfN,µ,Ü,·□B

# \_fqf"fg

fy□[fW,É•\ަ,³,ê,Ä,¢,é⊡€–Ú,ªfVf‡□[fgf]fbfg,Å, ,é,©,Ç,¤,©,ðŠm,©,ß,é,É,Í□Af}fEfX f|fCf"f^,ð□€– Ú,Ì□ã,É^Ú"®,μ,Ü,·□Bf}fEfX f|fCf"f^,ªŽè,ÌŒ`,É•Ï,í,é⊡€–Ú,ÍfVf‡□[fgf]fbfg,Å,·⊡B

### fy[[fW,Ì•\ަ,Æ]®—[],Ì,½,ß,Ìfqf"fg

fy[[fW,Ì•\ަ,É,©,©,鎞ŠÔ,ð'Z[]k,·,é,É,Í]A‰æ'œ,ð•\ަ,μ,È,¢,æ,¤

- $, \not E, \mu, \not L, \dot e \square AfTfEf"fh, \hat a frfffl, \dot a \square A \square \mu, \dot E, c, w, \dot w, \dot E, \mu, \ddot U, \cdot \square B$
- fy[[fW,ð•\ަ,·,é,Ì,ÉŽžŠÔ,ª,©,©,é,Æ,«[A•\ަ,ð'†Ž~,·,é,É,Í[Afc][f<fo][,Ì</p>
- 8\_ ,ðfNfŠfbfN,μ,Ü, ⊡B
- •\ަ,µ,½fy□[fW,ĺ 5,Â,Ü,Å<L<sup>~</sup>,<sup>3</sup>,ê,Ü,·□B•\ަ,µ,½fy□[fW,ĺ [^Ú"®] f□fjf...□[,̉º•",É'Ç
   ‰Á,<sup>3</sup>,ê,é,Ì,Å□AŠÈ'P,É-B,é,±,Æ,<sup>a</sup>,Å,«,Ü,·□B
- p"É,É•\ަ,·,éfy□[fW,Í□A, ~<C,É"ü,è,É'ljÁ,·,é,©□A,Ü,½,ÍfffXfNfgfbfv,ÉfVf‡□[fgf]fbfg,ð□ì,è,Ü, □B
  </p>

Šefqf"fg,Ì'€□ìŽè□‡,É,Â,¢,Ä,Í□A‰º,Ì "ŠÖ~A□€-Ú" ,ðŽQ□Æ,μ,Ä,,¾,₃,¢□B

{button ,AL("a\_display\_fast;a\_save\_page;a\_view\_history;a\_collect\_favorites;a\_create\_shortcut")} <u>ŠÖ<sup>~</sup>A∏€-Ú</u>

# "Á'è,Ì□ê□Š,Ü,½,ĺfy□[fW,É^Ú"®,∙,é,É,ĺ

•\ަ,·,éfy□[fW,Ì<u>fAfhfŒfX</u>,ðfAfhfŒfXfo□[,É"ü—ĺ,·,é,©□A,Ü,½,ĺfAfhfŒfXfo□[,Ì^ê—— ,ÅfAfhfŒfX,ðfNfŠfbfN,µ,Ü,·□B

### ^È'O,É∙\ަ,μ,½fy□[fW,É-ß,é,É,Í

 $[^{U''} \otimes] f_{i} f_{i}$ Þ

**'**[]

{button ,AL("a\_move\_pages")} <u>ŠÖ~A□€-Ú</u>

# fXf^□[fg fy□[fW,É-ß,é,É,Í

**fqf"fg** fc□[f<fo□[,ª•\ަ,³,ê,Ä,¢,È,¢□ê□‡,ĺ□A[•\ަ] f□fjf...□[,Ì [fc□[f<fo□[] ,ðfNfŠfbfN,μ,Ü,·□B

{button ,AL("a\_homepage\_change;a\_view\_pages;a\_goto\_page ")} <u>ŠÖ~A□€-Ú</u>

## Œ»[]Ý,Ìfy[[fW,ðfXf^[[fg fy[[fW,É]]Ý'è,•,é,É,Í

 $1 \ fCf''f^[[flfbfg \ fGfNfXfvf]][[f‰,l<N''®Žž,É•\ަ,\cdot,éfy][fW,É^Ú''®,\mu,Ü,\cdot]B$ 

2 [•\ަ] f⊡fjf...□[,Ì [flfvfVf‡f"] ,ðfNfŠfbfN,μ,Ü,·□B

3 [fy□[fW] f^fu,ðfNfŠfbfN,μ□A[Œ»□Ý,Ìfy□[fW,ðŽg—p] ,ðfNfŠfbfN,μ,Ü,·□B

{button ,AL("a\_return\_home;a\_searchpage\_change")} <u>ŠÖ~A□€-Ú</u>

# ŒŸ[]õfy[[fW,ð•\ަ,·,é,É,ĺ

**fqf"fg** fc□[f<fo□[,ª•\ަ,³,ê,Ä,¢,È,¢□ê□‡,ĺ□A[•\ަ] f□fjf...□[,Ì [fc□[f<fo□[] ,ðfNfŠfbfN,μ,Ü,·□B

{button ,AL("a\_searchpage\_change;a\_view\_pages;a\_goto\_page")} <u>ŠÖ~A□€-Ú</u>

# Œ»[ſÝ,Ìfy[[fW,ðŒŸ[]õfy[[fW,É[]Ý'è,•,é,É,Í

- 1 <u>ŒŸ□õfy□[fW</u>,Æ,µ,ÄŽg,¤fy□[fW,ð•\ަ,µ,Ü,·□B
- 2 [•\ަ] f□fjf…□[,Ì [flfvfVf‡f"] ,ðfNfŠfbfN,μ,Ü,·□B
- 3 [fy][fW] f^fu,Ì [fy][fW] f{fbfNfX,Ì^ê——,Å [ $\mathfrak{C}$ Ÿ]õfy][fW] ,ðfNfŠfbfN,µ,Ü,·]B
- 4 [Œ»□Ý,Ìfy□[fW,ðŽg—p] ,ðfNfŠfbfN,μ,Ü,·□B

**fqf"fg** ■ ŒŸ□õfy□[fW,Ì□Ý'è,ðfCf"f^□[flfbfg fGfNfXfvf□□[f‰,ð□Å□‰,ÉŽg,Á,½,Æ,«,Ìfy□[fW,É-ß,·,É,Í□A[•W□€□Ý'è] ,ðfNfŠfbfN,μ,Ü,·□B

{button ,AL("a\_return\_search;a\_homepage\_change")} <u>ŠÖ~A□€-Ú</u>

# ,¨<C,É"ü,è,Ì□€-Ú,ð^ê,Â,É,Ü,Æ,ß,Ä,¨,,É,Í

1 , "<C,É"ü,è,ɉÁ,¦,éfy $[fW,Ü,\frac{1}{2},I]$ ê $[Š,ð \bullet XZ;,\mu,Ü, B$ 2 [,¨<C,É"ü,è] f⊡fjf…□[,Ì [,¨<C,É"ü,è,É'ljÁ] ,ðfNfŠfbfN,μ,Ü,·□B 3 •K—v,ɉž,¶,Ä-¼'O,ð"ü—ĺ,μ,Ü,·□B

**fqf"fg** • ,Ù,©,ÌftfHf‹f\_,É⊡€–Ú,ð•Û'¶,·,é,É,Í□A[,¨‹C,É"ü,è,É'ljÁ] f\_fCfAf⊡fO f{fbfNfX,Ì [ftfHf‹f\_] ,ðfNfŠfbfN,µ,Ü, ⊡B , «C,É"ü,è,ì□€-Ú,ðŠJ,,É,Í□Afc□[f<fo□[,ì</li>
 ,ðfNfŠfbfN,μ□A-U"I,Ì□€-Ú,ðfNfŠfbfŊ,μ,Ü,⊡B

- , ¨<Ć,É"ü,e,Ì□€–Ú,Í□AftfHf<f\_,ðŽg,Á,Ä□®—□, · ,é,ƕ֗~,Å, ·□B

{button ,AL("a\_view\_pages;a\_goto\_page;a\_move\_pages")} <u>ŠÖ~A□€-Ú</u>

## ftfHf<f\_,ðŽg,Á,Ä,¨<C,É"ü,è,Ì□€-Ú,ð□®—□,∙,é,É,Í

- 1 [,¨<C,É"ü,è] f□fjf...□[,Ì [,¨<C,É"ü,è,Ì□®—□] ,ðfNfŠfbfN,μ,Ü,·□B
- 2 fVf‡□[fgf]fbfg,ð•Û'¶,·,éftfHf<f\_,ð□ì,é□ê□‡,Í□A■ ,ðfNfŠfbfN,μ□AftfHf<f\_-¼,ð"ü—ĺ,μ,Ü,·□BŽŸ,É□A**Enter** fL□[,ð‰Ÿ,μ,Ü,·□B
- 3 ^ê——,ÌfVf‡[[fgf]fbfg,ð"K]Ø,ÈftfHf‹f\_,Éfhf‰fbfO,μ,Ü,·]B

## fqf"fg ■

■ \_\_\_\_\_fVf‡□[fgf]fbfg,ĺfgfsfbfN,²,Æ,É□®—□,·,é,ƕ֗~,Å,·□B,½,Æ,¦,Î□A"W——‰ï,â"ü□p"á•]

 $\begin{array}{l} (ESO,\cdot,e[]\hat{\bullet}\tilde{n},\tilde{\delta}\bullet\tilde{U}^{\prime}\|,\cdot,e,\tilde{E},\tilde{I}["\tilde{u}]p,\tilde{h}fy][fW], \mathcal{A},e,xftfHf<f_,\delta[]\hat{h}e[]A[]q<\delta,\tilde{E}SO,\cdot,e[]\hat{\bullet}\tilde{n},\tilde{\delta}\bullet\tilde{U}^{\prime}\|,\cdot,e,\tilde{E},\tilde{I}["\tilde{u}]p,\tilde{h}fy][fW], \mathcal{A},e,xftfHf<f_,\delta[]\hat{h}e[]A[]q<\delta,\tilde{E}SO,\cdot,e[]\hat{\bullet}\tilde{n},\tilde{\delta}\bullet\tilde{U}^{\prime}\|,\cdot,e,\tilde{E},\tilde{I}["\tilde{u}]p,\tilde{h}fy][fW], \mathcal{A},e,xftfHf<f_,\delta[]\hat{h}e[]A[]q<\delta,\tilde{E}SO,\cdot,e[]\hat{\bullet}\tilde{n},\tilde{\delta}\bullet\tilde{U}^{\prime}\|,\cdot,e,\tilde{E},\tilde{I}["\tilde{u}]p,\tilde{h}fy][fW], \mathcal{A},e,xftfHf<f_,\delta[]\hat{h}e[]A[]q<\delta,\tilde{E}SO,\cdot,e[]\hat{h}e[]\hat{h}e[]A[]q<\delta,\tilde{E}SO,\cdot,e[]\hat{h}e[]A[]q<\delta,\tilde{E}SO,\cdot,e[]\hat{h}e[]A[]q<\delta,\tilde{E}SO,\cdot,e[]\hat{h}e[]A[]q<\delta,\tilde{E}SO,\cdot,e$ 

• '½□'',ÌfVf‡□[fgf]]fbfg,âftfHf<f\_,ð^Ú"®,·,é□ê□‡,È,Ç□Afhf‰fbfO,µ,É,,¢□ê□‡,Í□A[^Ú"®] f{f^f",ðŽg,¢ ,Ü,·□B

{button ,AL("a\_windows\_fcab\_move\_files;a\_fcab\_create\_folder")} <u>ŠÖ~A□€-Ú</u>

## fy[[fW,Ö,ÌfVf‡[[fgfJfbfg,ðfffXfNfgfbfv,É]ì,é,É,Í

1 fVf‡□[fgfJfbfg,ð□ì,éfy□[fW,ð•\ަ,μ,Ü,·□B

2 [ftf@fCf<] f $[fjf...[,i [fVft][fgf]fbfg,i]] = ,\deltafNfSfbfN,\mu,Ü, B$ 

# fqf"fg

**Jqf"Jg f**Cf"f^[[f]fbfg fGfNfXfvf[][f]%,ÌfEfBf"fhfE,ª[Å'剻,³,ê,Ä,¢,È,¢[]ê[]‡,Í[]A[fCf"f^[[f]fbfg fGfNfXfvf[][[f‰] fEfBf"fhfE,ÌfVf‡[[fgf]fbfg,ðfffXfNfgfbfv,È,Ç[]A-Ú"I,Ì]ê[]Š,Éfhf ‰fbfO,μ,ÄfVf‡[[fgf]fbfg,ð[],é,±,Æ,à,Å,«,Ü,·[]B,½,¾,μ[]A ‰æ'œ,ÌfVf‡[[fgf]fbfg,ðfffXfNfgfbfv,É[]]]¬,·,é,É,Í[]A‰æ'œ,ðf}fEfX,Ì ‰Ef{f^f",ÅfNfŠfbfN,μ[]A[fVf‡[[fgf]fbfg,ÌfRfs[[]],ðfNfŠfbfN,μ,Ü,·[]BŽŸ,É[]AfffXfNfgfbfv,ðf}fEfX,Ì ‰Ef{f^f",ÅfNfŠfbfN,μ[]A[fVf‡[[fgf]fbfg,Ì"\,è•t,¯],ðfNfŠfbfN,μ,Ü,·[]B

{button ,AL("a\_view\_pages;a\_goto\_page")} <u>ŠÖ~A□€-Ú</u>

# Œ»[]Ý,Ìfy[[fW,ðfRf"fsf...[[f^,ɕۑ¶,•,é,É,Í

 $1 \ [ftf@fCf<] f \_fjf... \_[, i \ [-¼'O, \delta \bullet t, \bar{,} \ddot{A} \bullet \hat{U}' \P] , \delta fNf \check{S} fb fN, \mu, \ddot{U}, \cdot \_B$ 

2 fy $[fW, \delta \bullet \hat{U}' \P, \cdot, \acute{eftfHf} f_, \delta f_fuf f_Nf \check{S}fbfN, \mu, \ddot{U}, \cdot \Box B$ 

**′**□ ■

•Û'¶,³,ê,é,Ì,Ífy□[fW,É•\ަ,³,ê,Ä,¢,é•¶Žš—ñ,¾,⁻,Å,·□B‰æ'œ,͕ۑ¶,³,ê,Ü,¹,ñ□B

{button ,AL("a\_saveas\_item")} <u>ŠÖ~A∏€-Ú</u>

### fy[[fW,â‰æ'œ,ð•\ަ,¹, , ,ɕۑ¶,·,é,É,Í

1 •Û′¶, ·,é⊡€−Ú,Ö,ÌfVf‡□[fgfJfbfg,ðf}fEfX,̉Ef{f^f",ÅfNfŠfbfN,μ,Ü,·⊡B

2 ['Î\_Û,ðftf@fCf<,É•Û'¶] ,ðfNfŠfbfN,μ,Ü,·]B

3 [ftf@fCf<-¼] f{fbfNfX,ɕۑ¶, ,é□€-Ú,Ì-¼'O,ð"ü—Í,μ□A[•Û'¶] ,ðfNfŠfbfN,μ,Ü,·□B

**′**□ ■

,±,Ì'€□ì,Å,Í□AfVf‡□[fgf]fbfg,ªŽ¦,·fy□[fW,â

, ±,Ì•û-@,Å,ĺ□A□€-Ú,ð•\ަ,¹,,,Éf\_fEf"f□□[fh,Å,«,Ü,·□B fVf‡□[fgf]fbfg,ð•Û'¶,∴é,É,Í□AfVf‡□[fgf]fbfgŽ©'Ì,ðfffXfNfgfbfv,È,Ç□A-Ú"I,Ì□ê□Š,Öfhf

‰fbfO, , é,Æ[AWeb fy[[fW,Ö,ÌfVf‡[[fgf]fbfg,ª[]`[]¬,³,ê,Ü, ·[]B,½,¾,µ[]A

%æ'œ,ÌfVf‡[[fgf]]fbfg,ð[]][¬,·,é,É,İ[]A‰æ'œ,ðf}fEfX,̉Ef{f^f",ÅfNfŠfbfN,μ[]A[fVf‡[[fgf]]fbfg,ÌfRfs[[] ,ðfNfŠfbfN,μ,Ü,·[]BŽŸ,É[]A-Ú"I,Ì[]ê[]Š,ðf}fEfX,̉Ef{f^f",ÅfNfŠfbfN,μ[]A[fVf‡[[fgf]]fbfg,Ì"\,è•t,¯] ,ðfNfŠfbfN,µ,Ü,⊡B

{button ,AL("a\_save\_page;a\_create\_shortcut")} <u>ŠÖ~A□€-Ú</u>

# fy□[fW□ã,Ì•¶Žš—ñ,ðŒŸ□õ,∙,é,É,ĺ

 $1 ~ [\bullet \dot{O} \square W] ~ f \square f j f ... \square [, \dot{i} ~ [, \pm, \dot{i} f y \square [f W, \dot{i} \boxplus \ddot{Y} \square \tilde{o}] ~, \delta f N f \check{S} f b f N, \mu, \ddot{U}, \square B$ 

- 2 ŒŸ□õ,∙,é∙¶Žš—ñ,ð"ü—ĺ,µ,Ü,·□B
- 3 •K—v,ɉž,¶,Ä∏Ý'è,ð•Ï,¦,Ü,·∏B
- 4 [ŽŸ,ðŒŸ□õ] ,ðfNfŠfbfN,μ,Ü,∙□B

{button ,AL("search\_internet")} <u>ŠÖ~A□€-Ú</u>

# fy[[fW,©,çfhfLf...f[f"fg,Ö[]î•ñ,ðfRfs[[[,·,é,É,Í

1 fRfs□[Œ³,Ìfy□[fW,Å□î•ñ,ð'l'ð,μ,Ü,·□B

 $fy [[fW, \hat{i}^{*}a - e, \cdot, \times, \ddot{A}, \delta fR fs ][, \cdot, \acute{e}, \acute{E}, \acute{I} ]A [\bullet \dot{O} ]W] f []fjf ... [][, \dot{i} [, \cdot, \times, \ddot{A}' I' \delta], \delta fN f \check{S} fb fN, \mu, \ddot{U}, \cdot ]B$ 

2 [•Ò□W] f□fjf...□[,Ì [fRfs□[] ,ðfNfŠfbfN,μ,Ü,·□B

 $3 \ fRfs [[] æ, ] fhfLf...f f" fg, A [] A [] ^• ñ, \delta' } " \ddot{u}, \cdot, \acute{e} \hat{E}' u, \delta fNf \check{S} fbfN, \mu, \ddot{U}, \cdot [] B$ 

4 [•Ò□W] f□fjf...□[,Ì ["\,è•t,¯] ,ðfNfŠfbfN, $\mu$ ,Ü,·□B

# fqf"fg

fCf"f^\_[[flfbfg,Ìfy\_[[fW,Ì\_]î•ñ,ðfCf"f^\_[[flfbfg,Ì,Ù,©,Ìfy\_[[fW,ÉfRfs\_[,·,é,±,Æ,ĺ,Å,«,Ü,¹,ñ\_B

{button ,AL("a\_view\_pages")} <u>ŠÖ~A□€-Ú</u>

# fy□[fW,Ì•\ަ•û-@,ð•Ï,¦,é,É,Í

1 [•\ަ] f⊡fjf...□[,Ì [flfvfVf‡f"] ,ðfNfŠfbfN,µ,Ü,·□B

2 [[ĵ•ñ] ‰æ-Ê,Ì[]Ý'è,ð•K—v,ɉž,¶,Ä•Ï[]X,μ,Ü,·[]B

Še□€-Ú,Ìfwf<fv,ð•\ަ,·,é,É,Í□Af\_fCfAf□fO f{fbfNfX,̉E□ã,Ì</li>
 ,ðfNfŠfbfN,µ□A-Ú"I,Ì□€-Ú,ðfNfŠfbfN,µ,Ä,,¾,³,¢□B
 fy□[fW,É,æ,Á,Ä,Í□AŽw'è,µ,½□F,âftfHf"fg,Å,Í,È,□Afy□[fW"ÆŽ©,Ì□F,âftfHf"fg,ªŽg,í,ê,Ä,¢,é,±,Æ,ª,, è,Ü,·□B

```
•\ަ,³,ê,é•¶Žš,ÌfTfCfY,ð•Ï,¦,é,É,Í
```

 $1 \ [\bullet \backslash \mathring{Z}_{!}] \ f \Box f j f ... \Box [, \mathring{I} \ [ftfHf"fg \ fTfCfY] \ , \delta f | fCf"fg, \mu, \ddot{U}, \Box B$ 

2 –Ú"I,ÌftfHf"fg fTfCfY,ðfNfŠfbfN,µ,Ü,· $\square$ B

ftfHf"fg fTfCfY,Í□Afc□[f、fo□[,Ì
 ftfNfŠfbfN,μ,Ä,à•Ï□X,Å,«,Ü,·□B
 fy□[fW,É,æ,Á,Ä,Í□AŽw'è,μ,½ftfHf"fg fTfCfY,Å,Í,È,□Afy□[fW"ÆŽ©,ÌftfHf"fg fTfCfY,ªŽg,í,ê,Ä,¢,é,±,Æ,³,,è,Ü,·□B

{button ,AL("a\_changefonts\_propfixed;a\_change\_appearance")}  $\underline{\mathring{SO}^{\sim}A}\underline{\square}\underline{\in}-\underline{\acute{U}}$ 

# Šù,É•\ަ,µ,½fy[[fW,ð,·,Î,â,ŽQ[Æ,Å,«,é,æ,¤,É,·,é,É,Í

- 1 [•\ަ] f[fif...][, [flfvfVf‡f"] ,ðfNfŠfbfN,µ,Ü,·]B
- 2  $[\Box U \Box \times \Box Y' e] f^fu, \delta fNf SfbfN, \mu \Box A[fCf"f^ \Box [flfbfg^ e Z zftf@fCf<], i [\Box Y' e], \delta fNf SfbfN, \mu, U, \Box B$
- 3 [Žg—p,·,éfffBfXfN—Ì^æ] ,Ì,Â,Ü,Ý,ð‰E,Öfhf‰fbfO,µ□Afy□[fW,ð^ꎞ"I,É•Û'¶,·,é,½,ß,Ì—Ì^æ,ð'[],â,µ,Ü,·□B
- 4 [Šm"F,μ,È,¢] ,ðfNfŠfbfN,μ□A[<u>Temporary Internet Files] ftfHf<f</u>,É, ,éfy□[fW,ªŽ©"®"I,É□X□V,³,ê,È,¢ ,æ,¤,É,μ,Ü,·□B

## fqf"fg

- [Temporary Internet Files] ftfHf<f\_,É•Û'¶,³,ê,Ä,¢,éfy□[fW,ð□í□œ,·,é,É,Í□A[ftfHf<f\_,ð<ó,É,·,é] ,ðfNfŠfbfN,μ,Ü,·□B,±,Ì□ê□‡□A□í□œ,³,ê,½fy□[fW,ð•,ަ,·,é,É,Í□Afn□[fh fffBfXfN,Å,Í,È,-
- fCf"f^[[flfbfg,ÉfAfNfZfX, , é K—v,ª, , é,½,β□A •\ަ,ÉŽžŠÔ,ª,©,©,è,Ü,·□B
- Selle-Ú, Ìfwf<fv,ð•\ަ, ·,é,É,Í□Af\_fCfAf□fO f{fbNfX,̉E□ã,Ì</p>
- ? ,ðfNfŠfbfN,μ□A-Ú"ĺ,Ì□€-Ú,ðfNfŠfbfN,μ,Ä,,¾,3,¢□B

{button ,AL("a\_display\_fast")} <u>ŠÖ~A□€-Ú</u>

# fy□[fW,ª'¬,•\ަ,³,ê,é,æ,¤,É,·,é,É,Í

- 1 [•\ަ] f□fjf...□[,Ì [flfvfVf‡f"] ,ðfNfŠfbfN,μ,Ü,·□B
- 2 [f}f‹f`f□fffBfA],Ì [‰æ'œ,Ì•\ަ] f`fFfbfN f{fbfNfX□A[fTfEf"fh,Ì□Ä□¶] f`fFfbfN f{fbfNfX□A,¨,æ,Ñ [frfffI,Ì□Ä□¶] f`fFfbfN f{fbfNfX,ðflft,É,μ,Ü,·□B

## fqf"fg

Jq Jg ■ [‰æ'œ,Ì•\ަ] f`fFfbfN f{fbfNfX,Ü,½,Í [frfffl,Ì□Ä□¶] f`fFfbfN f{fbfNfX,ªflft,É,È,Á,Ä,¢ ,Ä,à□Afy□[fW□ã,̉æ'œ,â"®‰æ,͌•Ê,É•\ަ,Å,«,Ü,·□B,±,Ì□ê□‡,Í□A‰æ'œ,Ü,½,Í"® ‰æ,ðަ,·fAfCfRf'',ðf}fEfX,̉Ef{f^f'',ÅfNfŠfbfN,μ□A[‰æ'œ,Ì•\ަ] ,ðfNfŠfbfN,μ,Ü,·□B ■ [‰æ'œ,Ì•\ަ] f`fFbfN f{fbfNfX,ðflft,É,μ,Ä,à□Afy□[fW,ɉæ'œ,ª•\ަ,³,ê,Ä,¢,é□ê□‡□A[•\ަ] f□fjf... □[,Ì [□Å□V,Ì□î•ñ,É□X□V] ,ðfNfŠfbfN,·,é,Ɖæ'œ,ð"ñ•\ަ,É,Å,«,Ü,·□B

{button ,AL("a\_disk\_cache")} <u>ŠÖ~A□€-Ú</u>

## ftf@fCf<,ðŠJ,¢,½,Æ,«,Éfvf□fOf‰f€,ª<N"®,³,ê,é,æ,¤,É,∙,é,É,Í

- 1 [•\ަ] f□fjf...□[,Ì [flfvfVf‡f"] ,ðfNfŠfbfN,μ,Ü,·□B
- 2 [fvf⊡fOf‰f€] f^fu,Ì [ftf@fCf< f^fCfv] ,ðfNfŠfbfN,μ,Ü,·⊡B
- 3 []V,μ,¢ftf@fCf< f^fCfv,ð"o<sup>~</sup>^,·,é,É,Í[]A['ljÁ] ,ðfNfŠfbfN,μ,Ü,·[]B Šù'¶,Ìftf@fCf< f^fCfv,Å□Aftf@fCf<,ðŠJ,¢,½,Æ,«,É<N"®,³,ê,éfvf□fOf‰f€,ð•Ï,¦,é,É,Í□Aftf@fCf< f^fCfv,ðfNfŠfbfN,μ□A[•Ò□W],ðfNfŠfbfN,μ,Ü,·□B
- 4 ftf@fCf< f^fCfv,Ì□à-¾,ð"ü—ĺ,μ□A<u>"à—e,ÌŽí—Þ</u>,ÆŠg′£Žq,ðŽw'è,μ,Ü,·□B
- 5 fAfNfVf‡f",ð'è<`,∙,é,É,Í□A['ljÁ] ,ðfNfŠfbfN,μ,Ü,·□B Šù'¶,ÌfAfNfVf‡f",ð•Ï,¦,é]ê]‡,Í]A[fAfNfVf‡f"] f{fbfNfX,ÌfRf}f"fh,ðfNfŠfbfN,µ]A[•Ò[]W] ,ðfNfŠfbfN,µ,Ü,∙⊡B
- 6 "open"□A"print" ,È,Ç,ÌfAfNfVf‡f",Æ□AfAfNfVf‡f",ɉž,¶,ÄŽÀ□s,·,éfRf}f"fh,ðŽw'è,µ,Ü,·□B

- **fqf"fg**  Še∏€–Ú,Ìfwf‹fv,ð•\ަ,·,é,É,Í□Af\_fCfAf□fO f{fbfNfX,̉E□ã,Ì 了,ðfNfŠfbfN,μ□A–Ú"I,Ì□€–Ú,ðfNfŠfbfN,μ,Ä,,¾,3,¢□B

### Œ»[)Ý,Ìfy[[fW,Ìf\[[fX,ð•\ަ,·,é,É,Í

[•\ަ] f□fjf...□[,Ì [f\□[fX•\ަ] ,ðfNfŠfbfN,μ,Ü, □B 

# fqf"fg ■

- **jqj"jg** , Ù, ©, Ìfy[[fW,ª,Ç,Ì,æ,¤,É[ì,ç,ê,Ä,¢,é,©'²,×,é,Æ[]AŽ©•ª,Åfy[[fW,ð[ì,é,Æ,«,É-ð—§,¿,Ü,·]B fy[[fW,ð•Ò]W,·,é[]ê[]‡,Í[]AfCf"f^[][flfbfg,Ìfy[[fW,ðfRf"fsf...][f^,É•Û'¶,µ,Ä,©,ç]A•K— v,È[]î•ñ,ð•Ï[]X,µ,Ü,·]B•Ò]W,ª]I,í,Á,½,ç[]AfCf"f^][flfbfg fGfNfXfvf]][[f‰,Åfy][fW,ðŠJ,-,Æ]]A•Ï[]X,ÌŒ<‰Ê,ðŠm"F,Å,«,Ü,·]B

{button ,AL("a\_save\_page")} <u>ŠÖ~A□€-Ú</u>

# ‰æ'œ,ðfffXfNfgfbfv,̕ǎ†,Æ,µ,ÄŽg,¤,É,Í

1 •ÇŽ†,Æ,μ,ÄŽg,¤ŠG,â‰æ'œ,ð∙\ަ,μ,Ü,·∏B

# $fCf''f^{[[flfbfg,\",]}fAfNfZfX, \acute{E}fvf[]fLfV fT[[fo[[,ðŽg,¤,æ,¤,\acute{E}]Ý'è,\cdot,\acute{e},\acute{E},\acute{I}]$

2  $[\cdot \tilde{Z}_{1}] f_{j} f_{j} \dots [[, \tilde{I}_{1}] f_{1} f_{1} \dots [], \tilde{I}_{1} f_{1} \dots [], \tilde{I}_{1} f_{1} \dots [], \tilde{I}_{1} f_{1} \dots [], \tilde{I}_{1} \dots [], \tilde{I}_{1} \dots [],$ 

3  $[\Box U' \pm] f^{fu}, \delta fNf Sfb fN, \mu, U, U = B$ 

 $4 [fvf[fLfV fT[[fo[[]], i] [fvf[fLfV fT[[fo[[@o-R, A[U' ±, \cdot, é] f`fFfbfN f{fbfNfX, \deltafIf", É, \mu, Ü, \cdot]B]$ 

5 [□Ý'è] ,ðfNfŠfbfN,μ□Aflfbfgf□□[fNŠÇ—□ŽÒ,©,ç'ñ<Ÿ,³,ê,½fvf□fLfV fT□[fo□[,ÌfAfhfŒfX,ð"ü—ĺ,μ,Ü,·□B ′□

■ fCf"f^□[flfbfg fGfNfXfvf□□[f‰,Å,Í□ACERN fvf□fLfV<KŠi,É"K□‡,µ,½<u>fvf□fLfV fT□[fo□[</u>,¾,¯,ðŽg p,Å,«,Ü,·□B

Windows 95,ðŽg,Á,Ä,¢,éfRf"fsf...□[f^,Å□Af□□[f]f< fGfŠfA flfbfgf□□[fN (LAN) Œo— R,ÅfCf"f^□[flfbfg,É□Ú'±,·,é,æ,¤,É□Ý'è,³,ê,Ä,¢,È,¢□è□‡,ĺ□AfCf"f^□[flfbfg□Ú'±fEfBfU□[fh,ðŽg,¢ ,Ü,·]BfCf"f^□[flfbfg□Ú'±fEfBfU□[fh,ð<N"®,·,é,É,ĺ□A[fXf^□[fg] f{f^f",ðfNfŠfbfN,μ□A[f∨f□fOf‰f€],ðf| fCf"fg,μ,Ü,·□BŽŸ,É□A[fAfNfZfTfŠ],ðf|fCf"fg,μ□A[fCf"f^□[flfbfg fc□[f<],ðf| fCf"fg,μ,Ü,·□BŽŸ,É□A[fAfNfZfTfŠ],ðf|fCf"fg,μ□A[fCf"f^□[flfbfg fc□[f<],ðf|

fCf"fg,µ,Ü, □BŽŸ,É□A[fCf"f^□[flfbfg□Ú′±],ðfNfŠfbfN,µ,Ü, □B \_\_\_\_\_Še□€−Ú,Ìfwf<fv,ð•\ަ, ·,é,É,Í□Af\_fCfAf□fO f{fbfNfX,̉E□ã,Ì

? ,ðfNfŠfbfN,μ□A-Ú"I,Ì□€-Ú,ðfNfŠfbfN,μ,Ä,,¾,3,¢□B

## ŠT—v: fCf"f^[[flfbfg,lfZfLf...fŠfefB

,½,Æ,¦,Î<code>□</code>AWorld Wide Web ,Åftf@fbfVf‡f" fJf^f**□**fO,ðŒ©,Ä<code>□</code>AfVfffc,ð"f,¤<code>□</code>ê<code>□</code>‡,Í<code>□</code>A'**□**•¶—p,ÌftfH□[f€, ÉfNfŒfWfbfg fJ<code>□</code>[fh"Ô<code>□</code>†,È,Ç,Ì<code>□</code>î•ñ,ð<L"ü,µ,È,¯,ê,Î,È,è,Ü,¹,ñ<code>□</code>B'**□**•¶**□**æ,Ìftf@fbfVf‡f" f<code>□□[fJ]□[,Í□</sub>M—Š,Å,«,é,±,Æ,ª,í,©,Á,Ä,¢,é,Ì,Å**□**AfNfŒfWfbfg fJ<code>□[f]h"Ô<code>□</sup>†,È,Ç,Ì<code>□</sup>Εñ,ð<L"ü,µ<code>□</sup>AftfH□[f€,ð'—</code> **□**M,µ,Ü,·**□**B<L"ü,µ,½**□**î•ñ,Í<code>□</code>Aftf@fbfVf‡f" f<code>□□[fJ]□[,Î]fRf"fsf...</code>**□**[f^,Ü,Å**□**AfRf"fsf...**□**[f^,Ö,Æ^Ú"®,µ,Ü,·**□**B,±,Ì,Æ,«**□**A•s‰^,É,à"Æ**□**BŽÒ,ÌfRf"fsf...**□**[f^,É,**ū**<sup>î</sup>•n,Å,Ä,µ,Ü,¢, Ü,µ,½**□**B"Þ,Ç,Í**□**AfNfŒfWfbfg fJ**□**[fh"Ô**□**†,È,Ç,Ì<code>ff□[f^,ª'Ê,è‰ß,¬,é,Ì,ð,Ë,Ç,Á,Ä,¢,½,Ì,Å,·□B</code></code></code></code></code>

,±,ì,æ,¤,È,±,Æ,Í[[A,Ç,Ì,,ç,¢,ÌŠ,,]‡,Å<N,«,é,Ì,Å,µ,å,¤,©[]B,»,ì"š,Í"ï,µ,¢,Ì,Å,·,ª[]A[]d—v,È,Ì,Í[]A,±,Ì,æ,¤,È,±,Æ,ª<Z[]p"I,ɉ"\,Å, ,é,Æ,¢,¤,±,Æ,Å,·[]B,³,ç,É[]AfCf"f^[[flfbfg,ª•[]<y,·,é,É,Â,ê,Ä[]A,±,Ì,æ,¤,È,±,Æ,ª<N,±,é‰Â"\[]«,Í,Ü,·,Ü,·[],,,È,é,±,Æ,Å,µ,å,¤[]B

## fCf"f^[[flfbfg fGfNfXfvf][[f‰,Å,Ìff][f^,̕یì•û-@

 $\begin{aligned} & fCf''f^{[[f]bfg} fGfNfXfvf]_[[f]{\complex}, \acute{e}, \acute{l}[Aft][[f][f][f][f][f]], \acute{e}[], \acute{e}fZfLf...fŠfefB[]ã, \grave{h}=å'e, ð^ø, «<N, ±, ·‰Â'' \$  $[]«, ª, , \acute{e}[]ê[]‡, \acute{e}[]AŒx]_[], ·, \acute{e}<@'' \, à, , è, Ü, · []B, ½, Æ, |, Î][A^À'S, Å, È, ¢fTfCfg, ÉfNfŒfWfbfg f]][[fh, \grave{h}']^0 []†, ð' --$  $[]M, µ, æ, ¤, Æ, ·, \acute{e}, Æ][A'---][M]]æ, \grave{h}fTfCfg, \acute{h}fZfLf...fŠfefB, Å • ÛŒì, ³, ê, Ä, ¢, È, ¢, Æ, ¢, ¤f][fbfZ][fW, ª • \$  $ަ, ³, ê, Ü, · []B, Ü, ½[]A^À'S, Å, , \acute{e}, Æ • \ަ, ³, ê, Ä, ¢, ćfTfCfg, Å, , Á, Ä, à][AfZfLf...fŠfefB''F][Ø, É<^-â, ª, , ć[]ê][‡, ĺ[]AfTf$  $Cfg, <sup>a</sup> • S]] ³, É • Ï[]X, ³, ê, ½, ©< • <U, \grave{h} • \ަ, ð, µ, Ä, ¢, će \%Â'' \] <math>@, \acute{e}, Æ, ¢, ¤Ex[]], <sup>a</sup> • \$ Ž', ³, ći Ü, ZZGC (\$CTCM A > C `L, a · µ` ÉZZAC (\$CTCM A > C `L, a · µ` ÉZZAC (\$CTCM A > C `L, a · µ` `L, a · µ` `L, a · µ

ަ,³,ê,Ü,·<code>□BŒx□□f□fbfZ□[fW,ª,Ç,Ì,æ,¤,È□ê□‡,É•\ަ,³,ê,é,©,ð□Ý'è,·,é,É,Í□A[•\ަ] f□fjf…□[,Ì [flfvfVf‡f"] ,ðfNfŠfbfN,μ□A[fZfLf…fŠfefB] f^fu,ðfNfŠfbfN,μ,Ü,·□B</code>

{button ,AL("privacy;certs;active;certover")} <u>ŠÖ~A□€-Ú</u>

### ŠT—v: ″F□Ø

"F□Ø,É,Í□AŒÂ□I,Ì"F□Ø,Æ Web fTfCfg,Ì"F□Ø,Ì 2 Ží—Þ,ª, ,è,Ü,·□B

J3 jej5,E3O,·,e[]i•I1,02æ '4,',e,Æ,«,E2g,I,e,O,'□B A 3,E] I]CJg, ©,ζ,□AJ I]CJg,I]ZJU... fŠfefB,ÉŠÖ,·,é"F□Ø,ª'—,ç,ê,Ü,·□B"F□Ø,ĺ[A"Á'è,l'g□D,É'Î,µ,Ä—LŒøŠúŒÀ•t,«,Å"[]s,³,ê,Ü,·□B,± ,ê,ç,l'g□D,ÌfTfCfg,É^Ú" ®,·,é,Æ□A"F□Ø,ðŽg,Á,ÄfTfCfg,ÌfAfhfŒfX,ª□Æ□‡,³,ê□A"F□Ø,Ì— LοŠúŒÀ,ª□Ø,ê,Ä,¢,È,¢,±,Æ,ªŠm"F,³,ê,Ü,·□B,±,ê,ç,Ì□î•ñ,É-â'è,ª, ,é□ê□‡,ĺ□AŒx□□,ª•\ ަ,³,ê,Ü,·□B'Ê□í□AWeb fTfCfg,Ì"F□Ø,É,Í□AfTfCfg,Ì^À'S□«,ÉŠÖ,·,é□î•ñ,Æ□AfTfCfg,Ì□gŒ³,ð•Û□Ø,·,é□î•ñ,ªŠÜ,Ü,ê,Ä,¢,Ü,·□B,±

,ê,É,æ,è∏A,Ù,©,ÌfTfCfg,ª^À'S,ÈfTfCfg,ð'∙,¤,±,Æ,ð-hŽ~,Å,«,Ü,·∏B

{button ,AL("certs")} <u>ŠÖ~A□€–Ú</u>

# fCf"f^[[flfbfg fZfLf...fŠfefB,ÌfŒfxf<,ð[]Ý'è,•,é,É,Í

- 2 [fZfLf...fŠfefB] f^fu,ðfNfŠfbfN,µ,Ü,·□B
- 3 [^À'S□«,ÌfŒfxf<] ,ðfNfŠfbfN,μ,Ü,·□B
- $4 \ []\acute{Y}\acute{e}, \cdot, \acute{e}fZfLf...f\check{S}fefB, if \ fxf<, \delta fNf\check{S}fbfN, \mu, \ddot{U}, \cdot ]]B$

**fqf"fg** ■ Še∏€-Ú,Ìfwf<fv,ð•\ަ,·,é,É,Í□Af\_fCfAf□fO f{fbfNfX,̉E□ã,Ì ? ,ðfNfŠfbfN,µ□A-Ú"I,Ì□€-Ú,ðfNfŠfbfN,µ,Ä,,¾,3,¢□B

{button ,AL("secover;certs;active")} <u>ŠÖ<sup>~</sup>A□€-Ú</u>

# fZfLf...fŠfefB"FDØ,ðŠm,©,ß,é,É,Í

1 [•\ަ] f□fjf...□[,Ì [flfvfVf‡f"] ,ðfNfŠfbfN,µ,Ü,·□B

2 [fZfLf...fŠfefB] f^fu,ðfNfŠfbfN,µ,Ü,·□B

3 ["F□Ø] ,Ì [ŒÂ□I]□A[fTfCfg]□A,Ü,½,Í ["□sŒ³] ,ðfNfŠfbfN,μ□A•K—v,ɉž,¶,Ä□Ý'è,ð•Ï,¦,Ü,·□B

**fqf"fg** ■ fZfLf...fŠfefB"F□Ø,ðŠm,©,ß,é,æ,¤,É□Ý'è,·,é,Æ□A^À'S,È Web fTfCfg,Æ□î•ñ,ðŒðŠ·,·,é′O,É□AfRf"fsf...□[f^,ÉfCf"fXfg□[f<,³,ê,Ä,¢,éŒÂ□l,Ì"F□Ø,Æ Web fTfCfg,Ì″F□Ø,ªŠm″F,³,ê,Ü,·□B ■ Še□€–Ú,Ìfwf‹fv,ð•\ަ,·,é,É,Í□Af\_fCfAf□fO f{fbfNfX,̉E□ã,Ì ■ ,ðfNfŠfbfN,μ□A–Ú"I,Ì□€–Ú,ðfNfŠfbfN,μ,Ä,,¾,³,4□B

{button ,AL("privacy;secover;active;certover")} <u>ŠÖ~A□€-Ú</u>

# f}f<f`f[]fffBfA,È,Ç,ÌfAfNfefBfu fRf"fef"fc,ð•\ަ,•,é,É,Í

1  $[\cdot \tilde{Z}_{i}] f_{i}(i)$  [flfvfVf‡f"], ðfNfŠfbfN,µ,Ü,· $\Box$ B

2 [fZfLf...fŠfefB] f^fu,ðfNfŠfbfN,µ,Ü,·□B

3 •K—v,ɉž,¶,Ä [fAfNfefBfu fRf"fef"fc] ,Ì□Ý'è,ð•Ï,¦,Ü,·□B

# fqf"fg

,± ,\_\_\_\_,ê,ç,ÌfIfvfVf‡f",ð'I,Ô,Æ□A□cŒ`,Ìf}□[fL□[,âfAfjf□□[fVf‡f",È,Ç□AfAfNfefBfu,ÈfRf"fef"fc,ªŽ©"®"I,É•\ ަ,³,ê,Ü,·<u>□</u>B

Še□€-Ú,Ìfwf<fv,ð•\ަ,·,é,É,Í□Af\_fCfAf□fO f{fbfNfX,̉E□ã,Ì</li>
 ?ðfNfŠfbfN,µ□A-Ú"I,Ì□€-Ú,ðfNfŠfbfN,µ,Ä,,¾,³,4□B

{button ,AL("privacy;certs;secover")} <u>ŠÖ~A□€-Ú</u>

$$\label{eq:constraint} \begin{split} \hat{E}[i]AfCf"f^{[]flbfg,]} ffCfg,] fAfhf&fX, i[]Afvf[]fgfRf<-1/4]AfTfCfg, \\ \delta \tilde{S}_{--],\mu,\ddot{A}, \varphi, \dot{\varphi}'g]D[]A'g]D[]A'g]D, \\ \hat{Z}_{--}, \hat{Z}, \hat{Z}, \hat$$

[,·,éfTfCfg,ÌfAfhfŒfX,Ì[]ÅŒã,É,Í .com ,ª•t,«[]A[]•{<@ŠÖ,ªŠÇ—[],·,éfTfCfg,ÌfAfhfŒfX,Ì[]ÅŒã,É,Í .gov ,ª•t,«,Ü,·[]B•Ä[]',ÌfT[[fo[[,ÌfAfhfŒfX,É,Í[]A[]',ð•\,·•"•ª,Í, ,è,Ü,¹,ñ[]B

"Á'è,Ìfy□[fW,ð•\,·fAfhfŒfX,Ì□ê□‡,Í□A,±,Ì,Ù,©,Éf|□[fg"Ô□†□Afy□[fW,ª'u,©,ê,Ä,¢ ,éfffBfŒfNfgfŠ□Afy□[fW,Ìftf@fCf<-¼,È,Ç,Ì□î•ñ,àfAfhfŒfX,ÉŠÜ,Ü,ê,Ä,¢,Ü,·□B'Ê□í□AHTML (Hypertext Markup Language) ,ðŽg,Á,Ä□ì,ç,ê,½ Web fy□[fW,É,Í□AŠg'£Žq .htm ,Ü,½,Í .html ,ª•t,«,Ü,·□B "à—e,ÌŽí—Þ,É,Í□Aftf@fCf<,Ì MIME (Multipurpose Internet Mail Extension) ,ÌŽí—Þ,ðŽw'è,µ,Ü,·□B MIME ,ÌŽí—Þ,ðŽw'è,·,é,Æ□AfCf"f^□[flfbfg fGfNfXfvf□□[f‰,È,Ç,ÌfCf"f^□[flfbfg fuf‰fEfU,¨,æ,Ñ Internet Mail ,â Internet News ,È,Ç,ÌfCf"f^□[flfbfg fvf□fOf‰f€,Å□AMIME ,ÌŽí—Þ,Æftf@fCf<,ÌŽí—Þ,ðŠÖ~A•t,<sup>-</sup>,é,± ,Æ,ª,Å,«,Ü,·□B,±,ê,É,æ,Á,Ä□AfCf"f^□[flfbfg□ã,Å"Á'è,ÌŽí—Þ,Ìftf@fCf<,ðŠJ,,Æ,«,É<N" ®,·,éfvf□fOf‰f€ ,ðŽw'è,Å,«,Ü,·□B
ŒŸ□õfy□[fW,É,Í□AfCf"f^□[flfbfg,ÌfTfCfg,ðŒŸ□õ,μ□A,»,±,Ö"ž'B,·,é,½,ß,ÌŽè'i,ª"õ,¦,ç,ê,Ä,¢,Ü,·□B'½,-, ÌŒŸ□õfy□[fW,É,Í□A□€-Ú•Ê,ÉŒŸ□õ,·,é<@''\,âfL□[f□□[fh,ÅŒŸ□õ,·,é<@''\,<sup>a</sup>''õ,¦,ç,ê,Ä,¢, ,Ü,·□B,Ü,½□A'P□f,É□A'I•Ê,³,ê,½fTfCfg,Ö,ÌfVf‡□[fgf]fbfg,ª^ê——,Å•\ަ,³,ê,Ä,¢,é□ê□‡,à, ,è,Ü,·□B ŒŸ□õfy□[fW,ð,·,Î,â,•\ަ,·,é,É,Í□Afc□[f<fo□[,Ì [ŒŸ□õfy□[fW] ,ðfNfŠfbfN,μ,Ü,·□B

#### fc[[f<fo[[,ÌfŠf"fN,ðŽg,¤,É,Í

fc□[f<fo□[,Ì "fŠf"fN" ,Æ,¢,¤•¶Žš,ðfNfŠfbfN,μ□A–Ú"I,Ìf{f^f",ðfNfŠfbfN,μ,Ü, □B 

**fqf"fg** fc□[f<fo□[,Ìf{f^f",ðfNfŠfbfN,·,é,Æ□A□V,μ,¢□î•ñ,ª–L•x,ÉŠÜ,Ü,ê,Ä,¢,éfCf"f^□[flfbfg□ã,Ì Web fy□[fW,ª•\ަ,³,ê,Ü,·□B fc□[f<fo□[,ÌfŠf"fN,Ì•"•ª,ÌfTfCfY,ð□Ø,è'Ö,¦,é,É,Í□Afc□[f<fo□[,Ì "fŠf"fN",Æ,¢,¤•¶Žš,ðfNfŠfbfN,μ,Ü,·□B

### fc[[f‹fo[[,ÌŒ`,ð•Ï,¦,é

**fc□[f‹fo□[,Ì—Ì^æ,ð•Ï,¦,é,É,Í** ■ fc□[f‹fo□[,Ì "fAfhfŒfX" ,Ü,½,Í "fŠf"fN" ,Æ,¢,¤•¶Žš,ð-Ú"I,Ì•ûŒü,Éfhf‰fbfO,μ,Ü,·□B

**fy**[[**fW,Ì•\ަ—Ì^æ,ð'**[]**,â,·,É,Í** ■ f{f^f"-¼,ªŒ©,¦,È,,È,é,Ü,Åfc[[ʃ<fo[[,̉º'[,Ì<«ŠE,ð[]ã,Öfhf‰fbfO,μ,Ü,·[]B

### fVf‡[[fgfJfbfg,ð"dŽqf[][[f<,Å'—,é,É,Í

- 1 [ftf@fCf<] ff;jf... $[,i ['-,é], \delta f$ |fCf"fg,µ,Ü,·B
- 2 -Ú"I,Ì'—,è□æ,ðfNfŠfbfN,µ,Ü,·□B

**′**□ ■

fVf‡□[fgf]fbfg,ð"dŽqf□□[f<,Å'—,é,É,Í□A"dŽqf□□[f< fvf□fOf‰f€,ðfCf"fXfg□[f<,µ,Ä,¨,∙K—v,ª, ,è,Ü,·□B

{button ,AL("a\_create\_shortcut")} <u>ŠÖ~A□€-Ú</u>

## fCf"f^□[flfbfg,Ì□î•ñ,ðŒŸ□õ,∙,é,É,ĺ

- fc□[f<fo□[,Ì ,ðfNfŠfbfN,µ,Ü,·□B

•\ަ,³,ê,錟<code>[]</code>õfy<code>[]</code>[fW,ĺ<code>[]</code>A—<sup>~</sup>—p,µ,Ä,¢,éfCf"f<sup></sup>][flfbfg fT<code>[]</code>[frfX fvf<code>[]</code>fofCf\_,É,æ,Á,Ä<sup>^</sup>Ù,È,è,Ü,·<code>[]</code>B

**fqf"fg** ■ ŒŸ□õfy□[fW,ĺ,¢,Â,Å,à•ï□X,Å,«,Ü,·□B ———

{button ,AL("a\_searchpage\_change")} <u>ŠÖ~A□€-Ú</u>

#### fCf"f^[[flfbfg fGfNfXfvf]][f‰,ÅŽg,¤fL][

| fL[][              | "®[]ì                                            |
|--------------------|--------------------------------------------------|
| Shift +            | ŽŸ,Ìfy[[fW,Ì∙\ަ                                  |
| BackSpace          |                                                  |
| BackSpace          | 'O,Ìfy <u>[[</u> fW,Ì∙\ަ                         |
| Shift + F10        | fVf‡□[fgfJfbfg,ÌfVf‡□[fgfJfbf<br>g f⊡fjf…□[,ð∙\ަ |
| Shift + Ctrl + Tab | ftfŒ[[f€,Ì[Ø,è'Ö,¦                               |
| <u>]</u> a         | fhfLf<br>f⊡f"fg,Ì⊡擪,ÖŒü,©,Á,ÄfX<br>fNf⊡□[f<      |
| <b>]</b> «         | fhfLf<br>f⊡f"fg,Ì"ö,ÖŒü,©,Á,ÄfXf<br>Nf⊡⊡[f<      |
| PageUp             | fhfLf<br>f⊡f"fg,Ì⊡擪,ÖŒü,©,Á,Ä'å<br>,«,fXfNf⊡⊡[f< |
| PageDown           | fhfLf<br>f⊡f"fg,Ì"ö,ÖŒü,©,Á,Ä'å,<br>«,fXfNf⊡⊡[f< |
| Home               | fhfLf…f∏f"fg,Ì∏擪,É^Ú"®                           |
| End                | fhfLf…f∏f"fg,Ì-–"ö,É^Ú"®                         |
| F5                 | □Å□V,Ì□î∙ñ,É□X□V                                 |
| Esc                | fy□[fW,Ìf_fEf"f□□[fh,𒆎~                          |
| Ctrl + O           | ,Ù,©,Ì <u></u> [ê <u>[</u> Š,Ö^Ú"®               |
| Ctrl + N           | □V,μ,¢fEfBf"fhfE,Ì∙\ަ                            |
| Ctrl + S           | Œ»∏Ý,Ìfy∏[fW,ð∙Û'¶                               |
| Ctrl + P           | Œ»∏Ý,Ìfy□[fW,Ü,½,ÍfAfNfef<br>Bfu,ÈftfŒ□[f€,ð^ó□ü |
| Enter              | ʻl'ð,μ,½fVf‡□[fgfJfbfg,ÌŽÀ□<br>s                 |

#### fCf"f^[[flfbfg fGfNfXfvf]][f‰,Ìft][fU][•â]•<@"\,ðŽg,¤

 $\begin{array}{l} \mbox{Microsoft Windows} AWindows NT[A, ``, &, \tilde{N} Windows 95 , ift][fU[[ \bullet a]] \bullet \langle @'' \, i, \dot{U}, ©, \dot{E}]AfCf"f^[[flfbfg] fGfNfXfvf][[fw, \dot{E}, \dot{I}]A' \, \dot{I}, \dot{I} \circ s \check{Z} © -R, \dot{E} \circ \dot{u}, \dot{I}, \frac{1}{2}, \beta, \dot{I} \cdot \dot{E} & ^{\circ} \rho, \dot{I}, & x, \dot{x}, \dot{E}ft][fU[[ \bullet a]] \bullet \langle @'' \, \dot{a} - p^{\circ} \dot{O}, \overset{3}{,} \dot{e}, \dot{A}, \dot{e}, \ddot{U}, \cdot ]B \end{array}$ 

 $fL[[f{[[fh' \in []], l]] U] \times, É, \hat{A}, \varphi, \ddot{A}, l]A \underline{fL}[[f{[][fh fVf \ddagger [][fgf]]fbfg}, \delta \check{Z}Q] \not{\&}, \mu, \ddot{A}, , \overset{3}{4}, \overset{3}{4}, \circ]B$ 

**fy**□[**fW**,**ì**^Ú" **©** fCf"f^□[flfbfg fGfNfXfvf□□[f‰ 3.0 ,Å Web fy□[fW,ð^Ú" **®**,·,é□ê□‡,Í□A**Tab** fL□[,𠉟,µ,½,è□A**Shift** fL□[,ð‰Ÿ,µ,È,ª,ç **Tab** fL□[,ð‰Ÿ,µ,½,è,µ,Äfy□[fW□ã,ÌŽŸ,Ì□€-Ú,ð□‡,É'I'ð,·,é,± ,Æ,ª,Å,«,Ü,·□B

- •¶Žš—ñ,Ü,½,ĺ‰æ'œ,ÌfVf‡□[fgf]fbfg
- fCf[][[fW f}fbfv,]fzfbfg fXf|fbfg

#### ■ fAfhfŒfXfo[][

■ ftfŒ[[f€

'l'ð,ðަ,·~g fVf‡[[fgf]]fbfg,â‰æ'œ,É<sup>^</sup>Ú" ®,μ,½,è]AfNfŠfbfN,μ,½,è,·,é,Æ]A1 fsfNfZf<,Ì'¾,³,Ì~g,ª•\ ަ,³,ê,é,½,β]A'l'ð,μ,Ä,¢,é,±,Æ,ðŠm"F,Å,«,Ü,·]B

**ftfHf"fg fTfCfY** fRf"fsf...[[f<sup>,</sup>,ì‰æ-Ê,É•\ަ,<sup>3</sup>,ê,éftfHf"fg,ÌfTfCfY,ðŽw'è,Å,«,Ü,·]B **fnfCfRf"fgf‰fXfg** Žg—p,µ,Ä,¢,éfnfCfRf"fgf‰fXfg,Ì]Ý'è,É'Ήž,·,é,¾,<sup>-</sup>,Å,È,-[A,<sup>3</sup>,ç,É]Ú]×,È]Ý'è,<sup>3</sup>Žw'è,Å,«,Ü,·]B fvf[]fLfV fT[[fo[[,ĺ[Af[]][f]f< fGfŠfA flfbfgf]][[fN (LAN) ,ÆfCf"f^[[flfbfg,ÌŠÔ,Ì-hŒì•Ç,Ì-ðŠ",ð ‰Ê,½,µ[]A,Ù,©,Ìft[[fU[[,ªfCf"f^[[flbfg,ð'Ê,¶,Ä LAN []ã,Ì[]d—v,È[]î•ñ,ÉfAfNfZfX,Å,«,È,¢,æ,¤,É,µ,Ü,·[]B

### •\ަ,³,ê,é•¶Žš,ÌftfHf"fg,ð•Ï,¦,é,É,Í

- 1  $[\cdot \langle \check{Z} \rangle] f [f] f ... [[, \hat{I} [f] \vee f \vee f + f"], \delta f N f \check{S} f b f N, \mu, \ddot{U}, \Box B$
- 2 [ $\Box$ î•ñ] ‰æ-Ê,Ì [ftfHf"fg $\Box$ Ý'è] ,ðfNfŠfbfN,µ $\Box$ A[fvf $\Box$ f| $\Box$ [fVf‡fif< ftfHf"fg] f{fbfNfX,Ü,½,Í [A'èfsfbf` ftfHf"fg] f{fbfNfX,Ì^2,·Í [A'èfsfbf` ftfHf"fg] f{fbfNfX,Ì^2,·Í [A'èfsfbfN,µ,Ü,· $\Box$ B

# fqf"fg

■ fy[[fW,É,æ,Á,Ä,I][AŽw'è,μ,½]F,âftfHf"fg,Å,I,È,[Afy][fW"ÆŽ©,I]F,âftfHf"fg,ªŽg,I,ê,Ä,¢,é,±,Æ,³,,è,Ü,·]B $■ Self=II]ifwf‹fv,ð•\Ž!·é É I□Af fCfAf□fQ f{fbfNfX}i‰E□ã Ì$ 

Še∏€–Ú,Ìfwf‹fv,ð•\ަ,·,é,É,Í□Af\_fCfAf□fO f{fbfNfX,̉E□ã,Ì ? ,ðfNfŠfbfN,µ□A–Ú"I,Ì□€–Ú,ðfNfŠfbfN,µ,Ä,,¾,3,¢□B

{button ,AL("a\_changefonts;a\_change\_appearance")} <u>ŠÖ~A∏€-Ú</u>

### \_š\_ð,Ì^ê\_\_,É∙\ަ,³,ê,éfy□[fW,Ì□",ð∙Ï,¦,é,É,Í

1 [•\ަ] f□fjf…□[,Ì [flfvfVf‡f"] ,ðfNfŠfbfN,μ,Ü,·□B

2 [fy□[fW] f^fu,ðfNfŠfbfN,μ,Ü,·□B

3 [—š—ð] ,Ì [,±,ÌftfHf‹f\_,Éfy□[fW,ð•Û'¶,·,é"ú□"] f{fbfNfX,Å"ú□",ðŽw'è,μ,Ü,·□B

**fqf"fg** ■ Še□€–Ú,Ìfwf<fv,ð•\ަ,·,é,É,Í□Af\_fCfAf□fO f{fbfNfX,̉E□ã,Ì **?** ,ðfNfŠfbfN,µ□A–Ú"I,Ì□€–Ú,ðfNfŠfbfN,µ,Ä,,¾,³,¢□B

#### IntelliMouse ,ðŽg,¤

**fqf"fg** ■ IntelliPoint f\ftfgfEfFfA, ",æ,Ñ IntelliMouse ,Ì□Ú□×,É,Â,¢,Ä,Í□AIntelliMouse ,Ìf}fjf... fAf<,ðŽQ∏Æ,µ,Ä,,¾,³,¢∏B

,±,ÌfOf‹□[fv,É,Í□A□€–Ú,²,Æ,Éfwf‹fv,ª, ,è,Ü,·□Bf\_fCfAf□fO f{fbfNfX,̉E□ã,Ì **?** ,ðfNfŠfbfN,μ□A–Ú"I,Ì□€– Ú,ðfNfŠfbfN,μ,Ä,,¾,³,¢□B  $fy [[fW, \eth \bullet \backslash \mathring{Z} !, \cdot, \acute{e}, \mathcal{E}, «, \acute{E} ] A \% \mathscr{E} ``e, \grave{a} \bullet \backslash \mathring{Z} !, \cdot, \acute{e}, \mathscr{E}, \varkappa, \acute{E}, \mu, \ddot{U}, \cdot ] B$ 

 $\label{eq:constraint} $$ '\frac{1}{2} ]'', \hat{I} & \& (\hat{a}, \hat{a}, \hat{b}, \hat{a}, \hat{c}, \hat{b}) ] [fW, \delta \bullet \\ \check{Z}_1, \circ (\hat{a}, \hat{E}, \hat{Z} \\ \check{Z}_1, \delta (\neg, , \cdot, \hat{e}, \hat{E}, \hat{I} ] A, \pm, \hat{I}_1 \\ fFf \\ fFf$ 

,±,Ìf`fFfbfN f{fbfNfX,ªflft,É,È,Á,Ä,¢,Ä,à□A‰æ'œ,ðަ,∙fAfCfRf",ðf}fEfX,Ì ‰Ef{f^f",ÅfNfŠfbfN,µ□A[‰æ'œ,Ì•\ަ] ,ðfNfŠfbfN,∙,é,Æ□A‰æ'œ,ðŒÂ•Ê,É•\ަ,Å,«,Ü,·□B fy□[fW,ð•\ަ,·,é,Æ,«,É□A‰¹Šy,≹,ð□Ä□¶,·,é,æ,¤,É,μ,Ü,·□B

 $fl[[fffBfl fNfŠfbfv,^{a}-,,,\B[]Ž,\U,\ensuremath{\hat{e}},\ensuremath{\hat{e}},\ensurema$ 

 $\label{eq:realAudio Player , \end{aligned} \label{eq:realAudio Player , \end{aligned} } \end{aligned} RealAudio Player , \end{aligned} \end{aligned} \end{aligned} \end{aligned} RealAudio Player , \end{aligned} \end{aligned} \end{aligned} \end{aligned} \end{aligned} \end{aligned} RealAudio Player , \end{aligned} \end{aligned} \end{aligned} \end{aligned} \end{aligned} \end{aligned} \end{aligned} RealAudio Player , \end{aligned} \end{aligned} \end$ 

$$\begin{split} & fy [[fW, \delta \bullet \setminus \check{Z}_{\downarrow}, \cdot, \acute{e}, \mathcal{E}, \mathsf{e}, \acute{e}, \mathsf{f}_{\Box} A frfffl fNf \check{S} fb fv, \grave{E}, Ç, \grave{i}'' \circledast \&, \mathscr{e}, \delta \square \check{A} \square \mathring{A} \square \mathring{A} \square \mathring{A} \square \mathring{A}, \cdot, \acute{e}, \mathscr{E}, \mathscr{e}, \mathscr{E}, \mathscr{\mu}, \ddot{U}, \cdot \square B \\ & frfffl fNf \check{S} fb fv, \grave{E}, Q, \grave{i}'' \circledast \&, \mathscr{e}, \mathscr{e}^{a} - , , \mathscr{G} \square \check{Z}, \ddot{U}, \acute{e}, \ddot{A}, \acute{e}, \acute{e} fy \square [fW, \delta \bullet \setminus \check{Z}_{\downarrow}, \cdot, \acute{e}, \mathcal{E} \square A'' \tilde{n} \square (i, \acute{E}\check{Z}\check{Z}\check{S} \mathring{O}, \overset{a}{}, \mathbb{C}, \mathscr{C}, \acute{e}, \pm , \mathcal{E}, \overset{a}{}, \cdot \grave{e}, \ddot{U}, \cdot \square B fy \square [fW, \grave{i} \bullet \setminus \check{Z}_{\downarrow}, \delta' \neg , , \cdot, \acute{e}, \acute{E}, \acute{I} \square A, \pm, \grave{l} f` fF fb fN f \{ fb fN fX, \delta fl ft, \acute{E}, \mu, \ddot{U}, \cdot \square B \\ & , \pm, \grave{l} f` fF fb fN f \{ fb fN fX, \overset{a}{} fl ft, \acute{E}, \grave{A}, \ddot{A}, \acute{e}, \ddot{A}, \grave{a} \square A'' \circledast \&, \mathscr{e}, \check{\Delta} \check{A} fC fR f'', \delta f \} fE fX, \grave{l} \\ & \& E f \{ f^{-} f'', \mathring{A} fN f \check{S} fb fN, \mu \square A [ \& \mathscr{e} (\mathscr{e}, \grave{i} \bullet \setminus \check{Z}_{\downarrow}, \grave{A}, \ll, \ddot{U}, \cdot \square B ] \\ \end{aligned}$$

$$\begin{split} &\check{Z}w'\dot{e},\mu, \frac{1}{2}\Box F, \hat{A}fy \Box [fW, \dot{I}\bullet \P \check{Z} \check{s} & = \tilde{n}, \mathcal{E}''w \times i, \delta \bullet \setminus \check{Z}_{I}, \mu, \ddot{U}, \cdot \Box B \\ &, \pm, \dot{I}f`fFbfN f {fbfNfX, }^{a}flft, \acute{E}, \dot{E}, \acute{A}, \ddot{A}, ¢, \acute{e} \Box \hat{e} \Box \ddagger, \dot{I} \Box AfRf"fgf \Box \Box [f < fpflf <, \dot{I} [ & æ - \hat{E} ] \\ & fAfCfRf", \hat{A}\check{Z}w'\dot{e}, \mu, \frac{1}{2} \Box F, \dot{I} \Box \acute{Y} \dot{e}, \overset{a}{a}\check{Z}g, (i, \hat{e}, \ddot{U}, \cdot \Box B ) \end{split}$$

fy[][fW"à,Ì•¶Žš—ñ,Æfy[][fW,Ì"wŒi,Ì[]F,ðŽw'è,μ,Ü,·[]B []F,ð'l,Ô,É,Í[]Af{f^f",ðfNfŠfbfN,μ[]A[]F,ðfNfŠfbfN,μ,Ü,·[]B Šù,É•\ަ,µ,½fy□[fW,Ö,ÌfVf‡□[fgf]fbfg,Ì□F□A,¨,æ,Ñ,Ü,¾•\ަ,µ,Ä,¢ ,È,¢fy□[fW,Ö,ÌfVf‡□[fgf]fbfg,Ì□F,ðŽw'è,µ,Ü,·□B □F,Ɖ⁰□ü,ð'g,Ý□‡,í,¹,é,ÆfVf‡□[fgf]fbfg,ðŒ©,Â,⁻,â,·,,È,è,Ü,·□B fy□[fW,ÌfnfCfp□[fŠf"fN,ɉ⁰□ü,ðˆø,,æ,¤,É,μ,Ü,·□B

fc□[f‹fo□[,Ì•W□€,Ìf{f^f",ð•\ަ,·,é,æ,¤,É,μ,Ü,·□B

Web fTfCfg,Ö,ÌfŠf"fN,<sup>a</sup>ŠÜ,Ü,ê,Ä,¢,éfc[[f<fo[[,ð•\ަ,·,é,æ,¤,É,µ,Ü,·]B

Web fTfCfg,ÌfAfhfŒfX,ª•\ަ,³,ê,éfc□[f‹fo□[,ð•\ަ,·,é,æ,¤,É,µ,Ü,·□B,½,Æ,¦,Î□Ahttp://www.microsoft.com/ ,Æ,¢,Á,½fAfhfŒfX,ª•\ަ,³,ê,Ü,·□B fc[[[f‹fo[][,Ì"wŒi,ð•\ަ,·,é,æ,¤,É,µ,Ü,·[]B

fc[[f<fo[[,Ìf{f^f"-¼,ð•\ަ,·,é,æ,¤,É,µ,Ü,·[]B

 
$$\begin{split} \check{Z}g & -p, \cdot, \acute{e} \times \mathring{A}' \grave{e} \bullet \Box ftf H f'' fg, \grave{l} - \frac{1}{4}'O, \eth \check{Z}w' \grave{e}, \mu, \ddot{U}, \cdot \Box B \\ & & & & & \\ & & & & \\ & & & & & \\ & & & & \\ & & & & \\ & & & & & \\ & & &$$

ftfHf"fg,ÆŒ¾Œê,Ì□Ý'è,ð∙Ï,¦,é,Æ,«,ÉfNfŠfbfN,μ,Ü,·□B

•W□€,ÌŒ¾Œê,ðŽw'è,μ,Ü,·□B^ê——,ÅŽg—p,·,錾Œê,ðfNfŠfbfN,μ,Ü,·□B

fRf"fsf…□[f^,ÉfCf"fXfg□[f<,³,ê,Ä,¢,é∙¶ŽšfZfbfg,Ì^ê——,ª•\ ަ,³,ê,Ü,·□B•¶ŽšfZfbfg,ðʻl'ð,µftfHf"fg,ðŽw'è,µ,Ü,·□B Žg—p,∙,éfvf⊡f|□[fVf‡fif< ftfHf"fg,Ì-¼'O,ðŽw'è,µ,Ü,∙⊡B

,Ù,Æ,ñ,Ç,Ìfy□[fW,É,ĺ□A,±,ÌftfHf"fg,Ì•¶Žš—ñ,ªŠÜ,Ü,ê,Ä,¢,Ü,·□BftfHf"fg,ð•Ï,¦,é,É,ĺ□A^ê——,©,ç-Ú"l,ÌftfHf"fg,ð'l,Ñ,Ü,·□B Žg—p,∙,éŒÅ'è∙∏ftfHf"fg,Ì-¼'O,ðŽw'è,µ,Ü,·∏B

$$\begin{split} & (\mathbb{C}^{A'}e \bullet []ftfHf"fg, Å \bullet \Z'_{I}, \cdot, \acute{e} \bullet \P Z \check{s} = \tilde{n}, {}^{\underline{a}} \check{S} \ddot{U}, \ddot{U}, \acute{e}, \dot{A}, \choice, \acute{e} fy [] [fW, \grave{a}, \choice, \grave{U}, \cdot ] B ftfHf"fg, \delta \bullet \ddot{I}, \choice, \acute{e}, \acute{e}, \acute{e}, \acute{e}, \dot{e}, \dot{e},$$

ʻlʻð,μ,½•W□€,ÌftfHf"fg,É□Ý'è,·,é MIME (Multipurpose Internet Mail Extensions) f□fbfZ□[fW,Ì•W□€ ,Ì•¶ŽšfZfbfg,ðʻl'ð,Å,«,é,æ,¤,É,μ,Ü,·□B^ê——,ÅŽg—p,·,é•¶ŽšfZfbfg,ðfNfŠfbfN,µ,Ü,·□B  $\check{Z}w'e,\mu, \frac{1}{2}f_{f}ff, f \in [f] h = [fN, \hat{U}] + \delta \check{Z}g, \hat{A}, \hat{A}fCf''f^{[f]}ff, \hat{U}(\hat{T}, \hat{T}, \hat{G}, \hat{Z}, \hat{T}, \hat{G}, \hat{Z}, \hat{T}, \hat{G}, \hat{Z}, \hat{T}, \hat{G}, \hat{Z}, \hat{T}, \hat{G}, \hat{Z}, \hat{T}, \hat{G}, \hat{Z}, \hat{Z}, \hat{$ 

 $,\pm, lf^ffbfN f{fbfNfX,}^{a}flf'', \acute{E}, \acute{A}, \ddot{A}, ¢, \acute{E} \square ^{1}AfCf''f^ \square [flfbfg, \acute{E} \square \acute{U}' \pm, \mu, \ddot{A}, ¢, \grave{E}, ¢]$ 

 $f_{[]}[f]f < fGfŠfA flfbfgf_{[]}[fN (LAN) , ©, ç'\frac{1}{4}]ÚfCf"f^{[}[flfbfg, É]Ú' \pm, \cdot, é]ê]] \ddagger, ffbfN f (LAN) , ffbfNfX, ðflft, É, \mu, Ü, B$ 

Šù,ÉfZfbfgfAfbfv,³,ê,Ä,¢,éf\_fCf"f‹fAfbfv flfbfgf□□[fN,Ì□Úʻ±,Ì^ê——,ª•\ަ,³,ê,Ü,·□BfCf"f^□[flfbfg,Ö,Ì□Úʻ±, ÉŽg,¤f\_fCf"f‹fAfbfv flfbfgf□□[fN,Ì□Úʻ±,ðfNfŠfbfN,µ,Ü,·□B □Úʻ±,ðfZfbfgfAfbfv,µ,Ä,¢,È,¢□ê□‡,Í□A□V,µ,¢□Úʻ±fEfBfU□[fh,ª•\ަ,³,ê,Ü,·□B
Žw'è,µ,½f\_fCf"f‹fAfbfv flfbfgf□□[fN,Ì□Ú'±,Ì"d~b"Ô□†□Af,fff€□ATCP/IP ,Ì□î•ñ,È,Ç,Ì□Ú□×□Ý'è,ð•Ï,¦,é,Æ,«,ÉfNfŠfbfN,µ,Ü,·□B  $[V,\mu, \varphi](\dot{U}' \pm fEfBfU][fh, \dot{A}f_fCf, f < fAfbfv flfbfgf]][[fN, \dot{I}](\dot{U}' \pm, \delta]], \dot{e}, \mathcal{A}E, \ll, \dot{E}fNf\check{S}fbfN, \mu, \ddot{U}, \cdot]B$ 

$$\begin{split} \check{Z}w'e,\mu,\frac{1}{2}\check{S}\hat{O}[]AfRf"fsf...[][f^,ðŽg-p,^1,_,É•ú'u,\cdot,é,&[]AfCf"f^][flfbfg,©,c]]Ø'f,^3,e,é,æ,¤\\ ,\acute{E},\mu,Ü,\cdot[]B•^{a'}P^E,Å'l,ð"ü-l,\cdot,é,©[]A,Ü,\frac{1}{2},l‰E,l-î^of{f^r,},ðfNfŠfbfN,\mu]]A[]Ø'f,Ü,Å,lŽžŠÔ,ðŽw'e,\mu,Ü,\cdot]]B\\ fCf"f^[][flfbfg,Ö,lfAfNfZfX,ªŽžŠÔ'P^Ê,'nÛ<a,^3,e,Ä,¢,é[]ê[]‡,l[]A,±,lflfvfVf‡f",ðŽg,¤\\ ,&[]AfCf"f^[][flfbfg,Ö,l]DÚ'±-i<a,ð[]B-ñ,Å,«,Ü,\cdot]]B \end{split}$$

,±,Ìf`fFfbfN f{fbfNfX,ªflft,É,È,Á,Ä,¢,¢[] $\hat{e}$ []‡,Í[]A[f\_fCf,,f<fAfbfv flfbfgf[][][fN] fEfBf"fhfE,Ì [[]Ø'f], $\delta$ fNfŠfbfN,µ[]AŽ $\hat{e}$ " @,Å[]Ú'±, $\delta$ []Ø'f,·,é•K—v,ª, ,è,Ü,·[]B

f\_fCf"f<,∙,é'O,É□AfpfXf□□[fh□î•ñ,ª^À'S,©,Ç,¤,©Ž©"®"I,ÉŠm"F,³,ê,é,æ,¤,É,μ,Ü,·□B

f□□[f]f< fGfŠfA flfbfgf□□[fN (LAN) ,Ìfvf□fLfV fT□[fo□[,ðŒo—R,μ,ÄfCf"f^□[flfbfg,ÉfAfNfZfX,·,é,æ,¤ ,É,μ,Ü,·□B

fvf[]fLfV fT[[fo[[,ĺ[ALAN ,ÆfCf"f^[[flfbfg,ÌŠÔ,Ì-hŒì•Ç,Ì-ðŠ",ð

fvf⊡fLfV fT□[fo□[,Ì□Ý'è,ð∙Ï,¦,é,Æ,«,ÉfNfŠfbfN,μ,Ü,·□B

HTTP fvf[]fgfRf<[]AHTTPS fvf[]fgfRf<[]AFTP fvf[]fgfRf<[]AGopher fvf[]fgfRf<[]A,<sup>~</sup>,æ,Ñ Socks fvf[]fgfRf<,ÅfCf"f^[][flfbfg,ÉfAfNfZfX,·,é,Æ,«,ÉŽg,¤fvf[]fLfV fT[][fo[][,ÌfAfhfŒfX,Æf|][fg"Ô[]†,ð"ü— Í,·,é[]ê[]Š,Å,·]]B

f□□[f]f< fGfŠfA flfbfgf□□[fN (LAN) ,É□Ú'±,³,ê,Ä,¢,éfvf□fLfV fT□[fo□[,ðŒo—

$$\begin{split} \mathsf{R}, &\mu, \ddot{\mathsf{A}}\mathsf{f}\mathsf{C}\mathsf{f}^{\mathsf{T}} \square [\mathsf{f}\mathsf{l}\mathsf{f}\mathsf{b}\mathsf{f}\mathsf{g}, \acute{\mathsf{E}}\mathsf{f}\mathsf{A}\mathsf{f}\mathsf{N}\mathsf{f}\mathsf{Z}\mathsf{f}\mathsf{X}, \cdot, \acute{\mathsf{e}} \square \grave{\mathsf{e}} \square \bigstar, \grave{\mathsf{e}}, \grave{\mathsf{e}} \square \mathsf{A}, \pm, \grave{\mathsf{f}}\mathsf{f}\mathsf{l}\mathsf{f}\mathsf{v}\mathsf{f}\mathsf{V}\mathsf{f}^{\mathsf{+}}\mathsf{f}^{\mathsf{*}}, \check{\mathsf{\delta}}\mathsf{Z}\mathsf{g}, \diamond, \ddot{\mathsf{U}}, \cdot \square \mathsf{B} \square \acute{\mathsf{U}} \square \times, \acute{\mathsf{E}}, \grave{\mathsf{A}}, \diamond, \ddot{\mathsf{A}}, \acute{\mathsf{f}}\mathsf{l}\mathsf{f}\mathsf{b}\mathsf{f}\mathsf{g}\mathsf{f} \square \square [\mathsf{f}\mathsf{N}\mathsf{S}\mathsf{C} \square \mathsf{A}, \pm, \grave{\mathsf{I}}\mathsf{f}\mathsf{l}\mathsf{f}\mathsf{v}\mathsf{f}\mathsf{v}\mathsf{f}^{\mathsf{+}}\mathsf{f}^{\mathsf{*}}, \check{\mathsf{\delta}}\mathsf{Z}\mathsf{g}, \diamond, \ddot{\mathsf{U}}, . \square \mathsf{B} \square \acute{\mathsf{U}} \square \times, \acute{\mathsf{E}}, \grave{\mathsf{A}}, \diamond, \ddot{\mathsf{A}}, \acute{\mathsf{f}}\mathsf{l}\mathsf{f}\mathsf{b}\mathsf{f}\mathsf{g}\mathsf{f} \square \square [\mathsf{f}\mathsf{N}\mathsf{S}\mathsf{C} \square \mathsf{A}, \pm, \grave{\mathsf{L}}, \check{\mathsf{I}}, \mathsf{I}, \mathsf{I},$$

 $fCf"f^[[f]bfg, \acute{E}fAfNfZfX, \cdot, \acute{e}, \emph{\&}, \acute{E}[Afvf[]fgfRf <, \acute{E}ŠÖŒW, \grave{e}, ``, \Pfvf[]fLfV fT[[fo[[,ðŽg, ¤, æ, ¤, \acute{E}, µ, Ü, ·]B fvf[]fLfV fT[[fo[[,ð 1 ,Â,¾, ¯Žg, ¤]ê[]‡, ĺ[]A, ±, Ìf`fFfbfN f{fbfNfX, ðflf", \acute{E}, µ, Ü, ·]B$ 

 $fvf[]fLfV fT[][fo][, \delta \oplus -R, ^1, , \acute{E}fCf"f^][flbfg, \acute{E}fAfNfZfX, ., \acute{e}fvf]]fgfRf<, \delta""u-(i, ., \acute{E}] \bullet ]Š, Å, .]B \\ fCf"fgf‰flfbfg, \acute{E}, .\acute{e}fRf"fsf...[lf^, \acute{E}] U' ±, ., \acute{E}] \bullet ]‡, []A, », ]jRf"fsf...[lf^, ]jAfhf ⊕ fX, \delta""u-(i, \mu, U, .]B, ½, Æ, !, î]AJoe1, Æ, ¢, ¤-¼'O, ]fRf"fsf...[lf^, \acute{E}] U' ±, ., \acute{E}] \bullet ]‡, []A, ±, ]-¼'O, \deltaf{fbfNfX, É""u-(i, \mu, U, .]B \\ fhf][fCf"-1/4]AfzfXfg-1/4]A, Ü, 1/2, [jAfhf ⊕ fX, \acute{E}, []Af][fCf<fh f]][fh, \delta Zg-p, Å, «, Ü, · (-á: www.*.com; 128.*.240.*; *.mygroup.*; *x*)]]B$ 

f□□[fJf< fGfŠfA flfbfgf□□[fN (LAN) ,É, ,éfy□[fW,ð•\ަ,·,é,Æ,«,Éfvf□fLfV fT□[fo□[,ðŒo— R,¹,\_,ÉfAfNfZfX,·,é,æ,¤,É,µ,Ü,·□B 
$$\begin{split} & \mathbb{C}^{+}(\tilde{Y},\mu,\ddot{A},\varepsilon,\acute{e}) = [fW,\delta fXf^{-}][fg fy_{0}(fW,\ddot{U},\dot{Y},\dot{I} \oplus \ddot{Y}_{0})][fW,\acute{E} \check{Z}w'\dot{e},\mu,\dot{Y},\dot{e}]Afc_{0}(f,\delta f)][fV,\delta fXf^{-}][fg fy_{0}(fW,\ddot{U},\dot{Y},\dot{I} \oplus \ddot{Y}_{0})][fW,\acute{E} \check{Z}w'\dot{e},\mu,\dot{Y},\dot{e}]Afc_{0}(f,\delta f)][fV,\delta fXf^{-}][fg fy_{0}(fW,\ddot{U},\dot{Y},\dot{I} \oplus \ddot{Y}_{0})][fW,\acute{E} \check{Z}w'\dot{e},\mu,\dot{Y},\dot{e}]Afc_{0}(f,\delta f)][fV,\delta fXf^{-}][fg fy_{0}(fW,\ddot{U},\dot{Y},\dot{I} \oplus \ddot{Y}_{0})][fW,\acute{E} \check{Z}w'\dot{e},\mu,\dot{Y},\dot{e}]Afc_{0}(f,\delta f)][fV,\delta fXf^{-}][fg fy_{0}(fW,\ddot{U},\dot{Y},\dot{I} \oplus \ddot{Y}_{0})][fW,\acute{E} \check{Z}w'\dot{e},\mu,\dot{Y},\dot{e}]Afc_{0}(f,\delta f)][fV,\delta fXf^{-}][fg fy_{0}(fW,\ddot{U},\dot{Y},\dot{I} \oplus \ddot{Y}_{0})][fW,\acute{E} \check{Z}w'\dot{e},\mu,\dot{Y},\dot{e}]Afc_{0}(f,\delta f)][fV,\delta fXf^{-}][fg fy_{0}(fW,\dot{U},\dot{Y},\dot{I} \oplus \ddot{Y}_{0})][fW,\acute{E} \check{Z}w'\dot{e},\mu,\dot{Y},\dot{e}]Afc_{0}(f,\delta f)][fV,\delta fXf^{-}][fg fy_{0}(fW,\dot{U},\dot{Y},\dot{I} \oplus \ddot{Y}_{0})][fW,\acute{E} \check{Z}w'\dot{e},\mu,\dot{Y},\dot{e}]Afc_{0}(f,\delta f)][fV,\delta fXf^{-}][fg fy_{0}(fW,\dot{U},\dot{Y},\dot{I} \oplus \dot{Y}_{0})][fW,\acute{E} \check{Z}w'\dot{e},\mu,\dot{Y},\dot{e}]Afc_{0}(f,\delta f)][fV,\delta fXf^{-}][fV,\delta fXf^{-}][fV,\delta fXf^{-}][fV,\delta fXf^{-}][fV,\delta fXf^{-}][fV,\delta fXf^{-}][fV,\delta fXf^{-}][fV,\delta fXf^{-}]][fV,\delta fXf^{-}][fV,\delta fXf^{-}][fV,\delta fXf^{-}][fV,\delta fXf^{-}][fV,\delta fXf^{-}][fV,\delta fXf^{-}][fV,\delta fXf^{-}]][fV,\delta fXf^{-}][fV,\delta fXf^{-}][fV,\delta fXf^{-}][fV,\delta fXf^{-}]][fV,\delta fXf^{-}][fV,\delta fXf^{-}][fV,\delta fXf^{-}]][fV,\delta fXf^{-}][fV,\delta fXf^{-}]][fV,\delta fXf^{-}][fV,\delta fXf^{-}]][fV,\delta fXf^{-}][fV,\delta fXf^{-}]][fV,\delta fXf^{-}]][fV,\delta fXf^{-}][fV,\delta fXf^{-}]][fV,\delta fXf^{-}]][f$$

 $fXf^\Box[fg fy\Box[fW,I]AfCf"f^\Box[f]bfg fGfNfXfvf]\Box[f%,\delta < N" @, \cdot, é, & \BoxA\Box^{A}\Box^{\infty}, É < Z_{1,3}, e, efy\Box[fW, A, \cdot \BoxBfXf^\Box[fg fy\Box[fW, \delta • \Z_{1, \cdot}, e, & L_{1,3}, e, efy\Box[fW, A, \cdot \BoxBfXf^\Box[fg fy\Box[fW, \delta • \Z_{1, \cdot}, e, & L_{1,3}, e, efy\Box[fW, A, \cdot \BoxBfXf^\Box], e, & fNfSfbfN, \cdot, e, & (Z_{1,3}, e, efy\Box[fW, A, \cdot \BoxBfXf^\Box], e, & fNfSfbfN, \cdot, e, & (Z_{1,3}, e, efy\Box[fW, A, \cdot \BoxBfXf^\Box], e, & (C, & U, e) \\ fc\Box[f < fo\Box[, ]fSf"fN, @, c, & (C, & U, e), Web fy\Box[fW, \delta • \Z_{1,4}, A, & (E, e, a, a, A, & (U, \cdot \BoxBfXf^\Box], e, & (E, e), e, & (E, e), & (E, e), & (E, e), &$ 

ʻl'ð,μ,½fy□[fW,Ì-¼'O,ª∙\ަ,³,ê,Ü,·□B

 $fy [[fW,] fCf"f^[[flbfg fAfhf@fX, ^{a} + ]Z_{, ^{3}, \hat{e}, ]U, U}Bfy [[fW,] fAfhf@fX, ^{a} + ], !, e, E, I]Af {fbfNfX, E"u-I, \mu, U, U}Bfy [[fW,] fAfhf@fX, ^{a} + ], !, e, E, I]Af {fbfNfX, E"u-I, \mu, U, U}Bfy [[fW,] fAfhf@fX, ^{a} + ], !, e, E, I]Af {fbfNfX, E"u-I, \mu, U, U}Bfy [[fW,] fAfhf@fX, ^{a} + ], !, e, E, I]Af {fbfNfX, E"u-I, \mu, U, U}Bfy [[fW,] fAfhf@fX, ^{a} + ], !, e, E, I]Af {fbfNfX, E"u-I, \mu, U, U}Bfy [[fW,] fAfhf@fX, ^{a} + ], !, e, E, I]Af {fbfNfX, E"u-I, \mu, U, U}Bfy [[fW,] fAfhf@fX, ^{a} + ], !, e, E, I]Af {fbfNfX, E"u-I, \mu, U, U}Bfy [[fW,] fAfhf@fX, ^{a} + ], !, e, E, I]Af {fbfNfX, E"u-I, \mu, U, U}Bfy [[fW,] fAfhf@fX, ^{a} + ], !, e, E, I]Af {fbfNfX, E"u-I, \mu, U, U}Bfy [[fW,] fAfhf@fX, ^{a} + ], !, e, E, I]Af {fbfNfX, E"u-I, \mu, U, U}Bfy [[fW,] fAfhf@fX, ^{a} + ], !, e, E, I]Af {fbfNfX, E"u-I, \mu, U, U}Bfy [[fW,] fAfhf@fX, ^{a} + ], !, e, E, I]Aff {fbfNfX, E"u-I, \mu, U} ], !, u]Aff {fbfNfX, E"u-I, \mu, U, U}Bfy [[fW,] fAfhf@fX, ^{a} + ], !, u]Aff {fbfNfX, E"u-I, \mu, U, U}Bfy [[fW,] fAfhf@fX, ^{a} + ], !, u]Aff {fbfNfX, E"u-I, \mu, U} ], !, u]Aff {fbfNfX, E"u-I, \mu, U} ], !, u]Aff {fbfNfX, E"u-I, \mu, U, U} ], !, u]Aff {fbfNfX, E"u-I, \mu, U} ], !, u]Aff {fbfNfX, E"u-I, \mu, U} ], u]Aff {fbfNfX, E"u-I, \mu, U} ], u]Aff {fbfNfX, u]Aff {fbfNfX, u]Aff {fbfNfX, u} ], u]Aff {fbfNfX, u]Aff {fbfNfX, u]Aff {fbfNfX, u]Aff {fbfNfX, u]Aff {fbfNfX, u]Aff {fbfNfX, u]Aff {fbfNfX, u]Aff {fbfNfX, u]Aff {fbfNfX, u]Aff {fbfNfX, u]Aff {fbfNfX, u]Aff {fbfNfX, u]Aff {f$ 

Œ»□Ý•\ަ,µ,Ä,¢,é□€-Ú,ðfXf^□[fg fy□[fW□AŒŸ□õfy□[fW□A,Ü,½,ĺfc□[f<fo□[,ÌfŠf"fN,É□Ý'è,µ,Ü,·□B

fXf^□[fg fy□[fW□AŒŸ□õfy□[fW□A,Ü,½,ĺfc□[f∢fo□[,ÌfŠf"fN,ð•W□€ ,Ìfy□[fW,É□Ý'è,μ'¼,·,Æ,«,ÉfNfŠfbfN,μ,Ü,·□B —š—ð,ð∙Û'¶,μ,Ä,¨,"ú∏",ðŽw'è,μ,Ü,·∏B

fCf"f^[[flfbfg fGfNfXfvf]][f‰,Å,ĺ]A•\ަ,μ,½fy][fW,Ö,ÌfVf‡][fgf]fbfg,ª•Û'¶,³,ê,Ü,·]BfffBfXfN,Ì<ó,«— Ì^æ,ª],È,¢]ê[]‡,ĺ]A,±,Ì]]"Žš,ð]¬,³,μ,Ü,·]B  $[] \mathring{A} \langle \mathring{B} \bullet \backslash \mathring{Z} |, \mu, \frac{1}{2} fy [[fW, \ddot{O}, \hat{I} fV f \ddagger ][fgf] fb fg, \stackrel{a}{=} \hat{U} ( \P, ^{3}, \hat{e}, \ddot{A}, \varphi, \acute{e} ftf Hf \langle f_{-}, \eth \bullet \backslash \mathring{Z} |, \cdot, \acute{e}, \mathcal{E}, «, \acute{e} fN f \check{S} fb fN, \mu, \ddot{U}, \cdot ]] B$ 

—š—ð,Ì^ê——,ª•Û'¶,³,ê,Ä,¢,éftfHfኣf\_,Ì"à—e,ð□í□œ,∙,é,Æ,«,ÉfNfŠfbfN,µ,Ü,·□B,±,ÌftfHfኣf\_,É,Í□AŠù,É•\ ަ,µ,½fy□[fW,Ö,ÌfVf‡□[fgf]fbfg,ª•Û'¶,³,ê,Ä,¢,Ü,·□B fCf"f^[[flfbfg fGfNfXfvf[][[f‰,ÅŽg,¤"dŽqf]][[f< fvf[]fOf‰f€,ðŽw'è,μ,Ü,·[]B

fCf"f^[[flfbfg fGfNfXfvf]][[f‰,ÅŽg,¤fjf...][fXfOf‹[[fv•\ަfvf]fOf‰f€,ðŽw'è,μ,Ü,·]B

ftf@fCf<,ðŠJ,¢,½,èŽÀ□s,µ,½,è,·,éfvf□fOf‰f€,Æftf@fCf< f^fCfv,ðŠÖ~A•t,⁻,é,Æ,«,ÉfNfŠfbfN,µ,Ü,·□B

,Ù,©,Ì Web fuf‰fEfU,ðfCf"fXfg□[f<,μ,½□ê□‡,à□AfCf"f^□[flfbfg fGfNfXfvf□□[f‰,ð•W□€,ÌfCf"f^□[flfbfg fuf‰fEfU,Æ,μ,ÄŽg,¤,æ,¤,É,μ,Ü,·□B

,±,Ìf`fFfbfN f{fbfNfX,ªflf",É,È,Á,Ä,¢,é,Æ□AfCf"f^□[flfbfg fGfNfXfvf□□[f‰ ,ð<N" ®,·,é,½,Ñ,É□AfCf"f^□[flfbfg fGfNfXfvf□□[f‰,ª•W□€,Ìfuf‰fEfU,É□Ý'è,³,ê,Ä,¢,é,± ,Æ,ªŠm,©,ß,ç,ê,Ü,·□B,Ù,©,Ìfvf□fOf‰f€,ª•W□€,Ìfuf‰fEfU,Æ,µ,Ä□Ý'è,³,ê,Ä,¢,é□ê□‡,Í□A•W□€,Ìfuf ‰fEfU,ðfCf"f^□[flfbfg fGfNfXfvf□□[f‰,É-ß,·,©,Ç,¤,©,ðŠm"F,·,éf□fbfZ□[fW,ª•\ަ,³,ê,Ü,·□B fRf"fef"fc fAfhfofCfU,ð—LŒø,É,∙,é,Æ,«,ÉfNfŠfbfN,µ,Ü,·□BŽq<Ÿ,ª,¢,é□ê□‡,É□AfRf"fsf…□[f^,Å•\ ަ,Å,«,éfCf"f^□[flfbfg,Ì□î•ñ,ðŠÇ—□,·,é,Æ,«,ÉŽg,¢,Ü,·□B •\ަ,·,é Web fTfCfg,Ì"à—e,ð□§ŒÀ,·,éfRf"fef"fc fAfhfofCfU,Ì□Ý'è,ð•Ï,¦,é,Æ,«,ÉfNfŠfbfN,μ,Ü,·□B

fRf"fsf…□[f^,ÉfCf"fXfg□[f<,μ,½ŒÂ□|,Ì"F□Ø□î•ñ,ð•\ަ,·,é,Æ,«,ÉfNfŠfbfN,μ,Ü,·□BŒÂ□|,Ì"F□Ø,Í□A,± ,Ì□î•ñ,ð•K—v,Æ,·,éfNf‰fCfAf"fg"F□ØfT□[fo□[,¾,⁻,ÅŽg—p,Å,«,Ü,·□B 
$$\begin{split} & [\hat{n} \cdot \tilde{n}, \delta' - []M, \cdot, \acute{e}' O, \acute{E}[]AWeb fTfCfg, @, \varsigma, \acute{e} - []M, ^3, \acute{e}, \acute{e}fZfLf...fŠfefB"F[]Ø, \deltaŠm, @, ß, \acute{e}, æ, ¤ , \acute{E}, \mu, Ü, \cdot []B^{A}'S, ĖfTfCfg, @, \varsigma, []A"F[]Ø, <sup>a</sup>' - , \varsigma, \acute{e}, \acute{e}, \frac{1}{2}, ß[]AfTfCfg, ] fZfLf... fŠfefB"F[]Ø, \deltaŠm, @, ß, \acute{e}, æ, ¤ , \acute{E}, \mu, Ü, \cdot []B^{A}'S, ĖfTfCfg, @, \varsigma, []A"F[]Ø, <sup>a</sup>' - , \varsigma, \acute{e}, \acute{e}, \frac{1}{2}, B]AfTfCfg, ] fZfLf... fŠfefB, \acute{E}ŠÖ, \cdot, \acute{e}[]^{\circ} \cdot \tilde{n}, \deltaŠm"F, Å, «, Ü, \cdot []B"F[]Ø, []A"A'è, ] 'g]D, Ė'(\hat{1}, \mu, Ä - LŒØŠúŒÀ • t, «, Å" - []s, ^3, \acute{e}, Ü, \cdot []BfCf"f^{-1}[flfbfg fGfNfXfvf]][[f‰, Å, []A"F[]Ø, ÆfTfCfg, ] fAfhfŒfX, & ]Æ[]‡, \mu, Ä, @, c, []A"F[]Ø, ] - LŒØŠúŒÀ, ^a]Ø, \acute{e}, Å, ¢, È, ¢, ±, Æ, <sup>a</sup>, ć, Ü, · []B, ±, \acute{e}, \varsigma, ] []^{\circ} \cdot \tilde{n}, \acute{E} - \acute{a}, \acute{e}, \acute{e}, , \acute{e}, []\acute{e}][]‡, []AŒX][], <sup>a</sup> • \ Ž|, ^3, \acute{e}, Ü, · []B[]^{\circ} \cdot \tilde{n}, \delta \bullet \backslash Ž|, \cdot, \acute{e}, \pm, Æ, ^afZfLf...fŠfefB[]ã, ] - \acute{a}, \acute{e}, \acute{e}, \pm, Æ, [, Ù), Æ, \tilde{n}, \varsigma, , è, Ü, <sup>1</sup>, ñ, <sup>a</sup>]AfNfŒfWfbfg fJ[][fh"Ô]†, È, Ç, ] []^{\circ} \cdot \tilde{n}, \delta' - []M, · (\acute{e}]], [-\acute{a}, \acute{e}, ] č, \acute{e}, \acute{e}, A, (], U, ~ [B, *, ], <sup>i</sup>, ] BAWeb fy[][fW, ] • (] Ž|, ] Cx][], \delta^{-3} CØ, \acute{e}, \mu, Aff[][f^{-}, ], '- []M, ] Cx][], \delta - LŒØ, \acute{e}, \mu, Ä, ", ±, Æ, \delta, "Š@, ß, \mu, Ü, · ]]B$$

"F□Ø,Ì"□sŒ³,ð∙\ަ,∙,é,Æ,«,ÉfNfŠfbfN,μ,Ü,·□B

fAfNfefBfu fRf"fef"fc,ðŽ©"®"I,Éf\_fEf"f□□[fh,·,é,æ,¤,É,μ,Ü,·□BfAfNfefBfu fRf"fef"fc,É,Í□AfAfjf□□[fVf‡f"□Af}f∢f`f□fffBfA ftf@fCf‹,È,Ç,ªŠÜ,Ü,ê,Ü,·□B □cœ`,Ìf}□[fL□[,âfAfjf□□[fVf‡f",È,Ç□AfAfNfefBfu fRf"fef"fc,ð•\ަ,·,é□€−Ú,ðŽ©"®"I,ÉŽg,¤,æ,¤,É,μ,Ü,·□B

Web fTfCfg,Ì ActiveX fXfNfŠfvfg,ðŽ©"®"I,ÉŽÀ□s,·,é,æ,¤,É,µ,Ü,·□B

Java™ fvf⊡fOf‰f€,ðŽ©"®"I,ÉŽÀ⊡s,∙,é,æ,¤,É,µ,Ü,·⊡B

Web fy□[fW□ã,ÌfAfNfefBfu fRf"fef"fc,ÉŠÜ,Ü,ê,éfZfLf...fŠfefB,Ì-â'è,ðŽæ,è^µ,¤•û-@,ð□Ý'è,∙,é,Æ,«,ÉfNfŠfbfN,µ,Ü,∙□B  $fRf''fsf...[[f^, \acute{E}fCf''fXfg[[f^, ³, \acute{e}, \ddot{A}, ¢, \acute{e}''F[]0][^{\bullet}\tilde{n}, \grave{l}^{\circ}e^{-}, ^{a}\bullet \backslash \check{Z}_{l}, ^{3}, \acute{e}, \ddot{U}, \cdot]]B$ 

ʻl'ð,μ,½"F□Ø□î•ñ,ð□í□œ,·,é,Æ,«,ÉfNfŠfbfN,μ,Ü,·□B"F□Ø□î•ñ,Ì—LŒøŠúŒÀ,ª□Ø,ê,½,è□AWeb fTfCfg,ª-³Œø,É,È,Á,½,Æ,«,ÉŽg,¢,Ü,·□B  $\textcircled{E} = [\dot{Y} \bullet \dot{Z}_{i}, \mu, \ddot{A}, \xi, \acute{e} \ Web \ fTfCfg, @, \varsigma [V, \mu, \xi''F [0] @ [1] \bullet ~~n, \delta \check{Z} \acute{o} [M, \mu, \ddot{A} \check{Z}g, \varkappa, \varpi, \varkappa, \acute{E}, \mu, \ddot{U}, \cdot ] B$
Œ»[]Ý•\ަ,µ,Ä,¢,é Web fTfCfg,©,ç[]V,µ,¢"F[]Ø[]î•ñ,ðŽó[]M,·,é,æ,¤ ,É,µ,Ü,·[]B,½,¾,µ[]A[]V,µ,¢"F[]Ø[]î•ñ,ĺŽg,¢,Ü,¹,ñ[]B  $( E \otimes [ Y \bullet \backslash Z \downarrow, \mu, \ddot{A}, \xi, \acute{e} Web fTfCfg, ©, \varsigma, \grave{l} [ V, \mu, \xi''F ] @ [] \^{e} ~ n, \delta \check{Z} \acute{o} [ M, \mu, \grave{E}, \xi, \varpi, \varkappa, \acute{E}, \mu, \ddot{U}, \cdot ] B$ 

$$\begin{split} & \hat{U}(\Xi), \cdot, \acute{e} \bullet K - v, \dot{l}, \ \acute{e}[] \bullet \tilde{n}, \delta f R f'' f s f \dots [] [f^, \dot{l} f n [] [fh ff ff Bf Xf N, \acute{E} \bullet \hat{U}' \P, \mu, \grave{E}, e, \varkappa, \varkappa, \acute{E}, \mu, \ddot{U}, \cdot [] B < \varkappa - L, \mu, \ddot{A}, e' f T [] [fo [] [, @, cf Cf'' f^ [] [f l f b f g f Gf Nf Xf v f ]] [[f‰, \delta Ž \dot{A}]] s, \mu, \ddot{A}, e', \acute{e}[] e^ [] \ddagger, \acute{E} [] A \bullet \hat{U}(\Xi), \cdot, \acute{e} \bullet K - v, \dot{l}, \ \acute{e}[] \circ \tilde{n}, \overset{a}{,} \dot{U}, @, \dot{l} f \dagger [] [f U [] [, \acute{E} ( E ( c, e, \varkappa, \varkappa, \acute{E}, \cdot, \acute{e}, \frac{1}{2}, \beta, \acute{E} \check{Z}g, e, \ddot{U}, \cdot ]] B \end{split}$$

•ÛŒì,·,é•K—v,Ì, ,é□î•ñ,ð SSL2 (Secured Sockets Layer Level 2) ,ðŽg,Á,Ä'—Žó□M,·,é,æ,¤ ,É,μ,Ü,·□BSSL2 ,Í□A^À'S,É'Ê□M,·,é,½,ß,Ì•W□€"I,Èfvf□fgfRf<,Å, ,è□A^À'S,È Web fTfCfg,Å,Í•K, ¸Žg,í,ê,Ä,¢ ,Ü,·□B •ÛŒì,·,é•K—v,Ì, ,é□î•ñ,ð SSL3 (Secured Sockets Layer Level 3) ,ðŽg,Á,Ä'—Žó□M,·,é,æ,¤ ,É,µ,Ü,·□BSSL3 ,ĺ□ASSL2 ,æ,è,à,³,ç,É^À'S,É'Ê□M,Å,«,é,±,Æ,ð-Ú"I,Æ,µ,½fvf□fgfRf<,Å,·□B^ê•",Ì Web fTfCfg,ĺ□A,Ü,¾,±,Ìfvf□fgfRf<,É'Ήž,µ,Ä,¢,Ü,¹,ñ□B</p> •ÛŒì,·,é•K—v,Ì, ,é□î•ñ,ð PCT (Private Communications Technology) ,ðŽg,Á,Ä'—Žó□M,·,é,æ,¤ ,É,μ,Ü,·□BMicrosoft ,É,æ,èŠJ",³,ê,½ PCT ,Ì^À'S□«,Í□ASSL2 ,æ,è,à'å•□,ÉŒü□ã,μ,Ä,¢,Ü,·□B^ê•",Ì Web fTfCfg,Í□A,Ü,¾,±,Ìfvf□fgfRf<,É'Ήž,μ,Ä,¢,Ü,¹,ñ□B 
$$\begin{split} fZfLf...f\check{S}fefB_{0}\check{a},\dot{l}-\hat{a}'\dot{e},\delta\langle N,\pm,\cdot\%\hat{A}''\backslash_{0}\ll,^{a}, \ \dot{e}\ Web\ fTfCfg, \acute{E}fAfNfZfX, \cdot,\acute{e},\mathcal{A}, & (\acute{E}\times_{0}),^{a}\bullet\check{Z}_{1}^{,3}, \hat{e},\acute{e}, \mathcal{A}, \\ ,\acute{E},\mu,\dot{U},\cdot_{0}BfAfNfefBfu\ fRf''fef''fc, \\ fZfLf...f\check{S}fefB_{0}\check{a},\dot{l}-\hat{a}'\dot{e},\delta\langle N,\pm,\cdot\%\hat{A}''\backslash_{0} \\ & \Box\langle \ast, \ast, \acute{E}, \ast, \& \Box\rangle_{1}, \\ \Box\langle \ast, \ast, \& \Box\rangle_{2}, \\ G_{0}(Af_{-}fEf''f_{0})[fh,^{3},\hat{e}, \Box]AC_{0}(\hat{e},\pm,\mathcal{A}, \check{A}, \overset{\circ}{,} U^{1}, \mathring{n}\Box B \end{split}$$

 $\begin{array}{l} fZfLf...fŠfefB[] \tilde{a}, \tilde{l}-\hat{a}'e, \delta < N, \pm, \cdot & \hat{A}'' | [] \ll, \overset{a}{_{,}}, \acute{e} \ Web \ fTfCfg, \acute{e}fAfNfZfX, \cdot, \acute{e}, \mathcal{E}, \ll, \acute{e} (\mathcal{E}, x), \acute{e}, \tilde{e}, \tilde{$ 

fZfLf…fŠfefB□ã,Ì-â'è,ð<N,±,·‰Â"\□«,ª, ,é Web fTfCfg,ÉŠÖ,∙,éŒx□□,ª•\ަ,³,ê,È,¢,æ,¤,É,µ,Ü,·□B,± ,ÌflfvfVf‡f",Í,¨Š©,ß,µ,Ü,¹,ñ□B fZfLf...fŠfefB•ÛŒì,³,ê,Ä,¢,È,¢□A^À'S,Å,È,¢fCf"f^□[flfbfg fTfCfg,Éff□[f^,ð'—□M,μ,æ,¤ ,Æ,μ,½,Æ,«,ÉŒx□□,ª•\ަ,³,ê,é,æ,¤,É,μ,Ü,·□B ,±,Ìf`fFfbfN f{fbfNfX,ðflf",É,μ,½□ê□‡,Í□AŒx□□,ð•\ަ,·,é□ðŒ□,ðŽw'è,Å,«,Ü,·□B • ;□"□s,É"n,é•¶Žš—ñ,È,Ç□A^ê'è,Ì—Ê,Ìff□[f^,ðfZfLf...fŠfefB•ÛŒì,³,ê,Ä,¢,È,¢□A^À'S,Å,È,¢fCf"f^□[flfbfg fTfCfg,É'—□M,μ,æ,¤,Æ,μ,½,Æ,«,É□AŒx□□,ª•\ަ,³,ê,é,æ,¤,É,μ,Ü,·□B "ú□í"I,È—~—p,Å,Í□A,±,Ì'ö"x,ÌfZfLf...fŠfefB,Å,à□\•ª,Å,·□B

^À'S,ÈfCf"f^□[flfbfg fTfCfg,©,ç^À'S,Å,È,¢fTfCfg,É^Ú"®,μ,½,è□A^À'S,Å,È,¢fTfCfg,©,ç^À'S,ÈfTfCfg,É^Ú"®,μ,½,è,·,é,Æ,«,É□A Œx□□,ª•\ަ,³,ê,é,æ,¤,É,μ,Ü,·□B fCf"f^□[flfbfg fTfCfg,ÌfZfLf...fŠfefB"F□Ø,ÉŠÜ,Ü,ê,éf†fjftfH□[f€ fŠf\□[fX f□fP□[f^ (URL) ,ª-³Œø,È,Æ,«,É□AŒx□□,ª•\ަ,³,ê,é,æ,¤,É,μ,Ü,·□B fCf"f^[[flfbfg fTfCfg,©,ç "cookie" ,ðŽó,¯Žæ,Á,½,Æ,«,É[]AŒx][],ª•\ަ,³,ê,é,æ,¤ ,É,µ,Ü,·[]B,½,Æ,¦,Î[]Aflf"f‰fCf" f}fKfWf",ð[]w"Ç,·,é,Æ[]A[]w"ÇŽÒ,Å, ,é,±,Æ,ðޝ•Ê,·,é,½,ß,Ì[]î•ñ,ª Web fTfCfg,©,ç'—[]M,³,ê[]AfRf"fsf...[][f^,ɕے¶,³,ê,Ü,·[]B fffBfXfN fLfffbfVf...,ÌftfHf<f\_,ð•\ަ,·,é,Æ,«,ÉfNfŠfbfN,μ,Ü,·□BfffBfXfN fLfffbfVf...,Æ,Í□AŽ©•ª,ÌfRf"fsf... □[f^,Ìfn□[fh fffBfXfN,Ì—Ì^æ,Ì,±,Æ,Å□A•\ަ,μ,½fy□[fW,ð•Û'¶,·,é,½,ß,ÉŽg,¢,Ü,·□B fffBfXfN fLfffbfVf...,Æ,μ,ÄŽg,¤fffBfXfN—̈æ,ÌŠ,,□‡,ðŽw'è,μ,½,è□AfffBfXfN fLfffbfVf... ,ÌftfHf‹f\_,ð•Ï□X,μ,½,è□AfffBfXfN fLfffbfVf...,Ì"à—e,ð□í□œ,μ,½,è,·,é,Æ,«,ÉfNfŠfbfN,μ,Ü,·□B ^Ã□†‰»fvf□fgfRf<,ðŽw'è,∙,é,Æ,«,ÉfNfŠfbfN,μ,Ü,·□B

'l'ð,μ,½‰æ'œ,Ü,½,Í URL (uniform resource locator) ,ÌŽü,è,É~g□ü,ð•\ަ,·,é,æ,¤,É,μ,Ü,·□B

$$\label{eq:shift} \begin{split} \check{S} @`S, \check{E}fAfhf & fX, \delta fX fe & [f^fX fo ] [, \acute{E} \ \check{Z}_{l}, \mu, \ddot{U}, \Box B \check{S} @`S, \check{E}fAfhf & fX, \mathcal{E}, \acute{I} & fff \\ (URL) \ , \grave{l}, \pm, \mathcal{E}, \mathring{A}, \Box B \end{split}$$

,½,Æ,¦,Î□A•Ä□' Microsoft ,Ì World Wide Web ,Ìfz□[f€ fy□[fW,ðŠ®'S,ÈfAfhfŒfX,Å•\,·,Æ http://www.microsoft.com/ ,É,È,è,Ü,·□B "à',³,ê,Ä,¢,é Java™ fRf"fpfCf‰,ÅŽ©"®"I,É Java fvf□fOf‰f€,ð□ì,é,æ,¤,É,µ,Ü,·□B,±,Ìf`fFfbfN f{fbfNfX,ðflf",É,µ,½□ê□‡□AJava fvf□fOf‰f€,ªŠÜ,Ü,ê,Ä,¢,é Web fTfCfg,É^Ú"®,·,é,Æ□AŽ©"®"I,É Java fvf□fOf‰f€,ª□ì□¬,³,ê,ÄŽÀ□s,³,ê,Ü,·□B  $``\text{A} \bullet \hat{E}, \hat{E}fXfNf \Box \Box [f < \bullet \hat{u} \check{Z} \circledast, \mathring{A} Web fy \Box [fW, \eth \bullet \backslash \check{Z} !, \cdot, \acute{e}, \varkappa, \varkappa, \acute{E}, \mu, \ddot{U}, \cdot \Box B$ 

HTML (Hypertext Markup Language) ,ÌfXf^fCf<,ðŽg,¤,æ,¤,É,µ,Ü,·□B

Java™ fvf□fOf‰f€,ðŽÀ□s,∙,é,½,Ñ,Éf□fO,ð□ì,é,æ,¤,É,µ,Ü,·□B

Šù,É•\ަ,µ,½fy[[fW,ð[]Ä,Ñ•\ަ,·,é,Æ,«[A'O‰ñ,Ì•\ަ^È]~,Éfy[[fW,ª•Ï[]X,³,ê,½,©,Ç,¤ ,©,ðŠm,©,ß,é,æ,¤,É,µ,Ü,·]Bfy[[fW,ª•Ï]X,³,ê,Ä,¢,é[]ê]‡,Í[]A•Ï[]XŒã,Ì[]V,µ,¢fy[[fW,ª•\ަ,³,ê]AfffBfXfN fLfffbfVf...,É,à[]V,µ,¢fy[[fW,ª•Û'¶,³,ê,Ü,·]Bfy[[fW,Ì•Ï]]X,ª, ,é,©,Ç,¤ ,©,Í[]AŠefZfbfVf‡f",É^ê"x,¾,¯Šm,©,ß,ç,ê,Ü,·]]B,±,ÌflfvfVf‡f",ð'I,Ô,Æ[]AŠù,É•\ަ,µ,½fy[[fW,ð•\ ަ,·,é,Æ,«,É]]Afy[[fW,Ì•\ަ'¬"x,ª'x,,È,è,Ü,·]]B Šù,É•\ަ,µ,½fy[[fW,ð[]Ä,Ñ•\ަ,·,é,Æ,«[]A'O‰ñ,Ì•\ަ^È[]~,Éfy[[fW,ª•Ï[]X,³,ê,½,©,Ç,¤,©,ðŠm,©,ß,È,¢ ,æ,¤,É,µ,Ü,·[]B,±,ÌflfvfVf‡f",ð'l,Ô,Æ[]AŠù,É•\ަ,µ,½fy[[fW,ð'¬,•\ަ,Å,«,é,æ,¤,É,È,è,Ü,·[]B

,±,ÌflfvfVf‡f",ð'l,ñ,Å,¢,é□ê□‡□Afy□[fW,ª□X□V,³,ê,Ä,¢,é,©,Ç,¤,©,ð'²,×,é,É,Í□A[•\ަ] f⊡fjf…□[,Ì [□Å□V,Ì□î•ñ,É□X□V] ,ðfNfŠfbfN,μ,Ü,·□B Šù,É•\ަ,µ,½fy[[fW,ð[]Ä,Ñ•\ަ,·,é,Æ,«[]A'O‰ñ,Ì•\ަ^È[]~,Éfy[[fW,ª•Ï[]X,³,ê,½,©,Ç,¤,©,ðŠm,©,ß,È,¢ ,æ,¤,É,µ,Ü,·[]B,±,ÌflfvfVf‡f",ð'I,Ô,Æ[]AŠù,É•\ަ,µ,½fy[[fW,ð'¬,•\ަ,Å,«,é,æ,¤,É,È,è,Ü,·[]B  $\check{S}\dot{u}, \acute{E} \bullet \check{Z}_{i,\mu, \frac{1}{2}} fy \Box [fW, \eth \bullet \hat{U}^{\prime} \P, \cdot, \acute{e} fffBfXfN - \dot{I}^{\ast} æ, \dot{I}\check{S}, \Box^{\ddagger}, \eth\check{Z}w'\dot{e}, \mu, \ddot{U}, \cdot \Box B$ 

fCf"f^[[flfbfg,Å]V,µ,¢fy][fW,ð•\ަ,·,é,Æ]A•\ަ,µ,½fy][fW,ĺ^ꎞ"I,ÉŽ©•ª,ÌfRf"fsf...][f^,ÌfffBfXfN fLfffbfVf...,ɕۑ¶,³,ê,Ü,·]B,±,Ì,½,ß]A'O,Ìfy][fW,⎟,Ìfy][fW,É^Ú"®,·,é,Æ,«,Ìfy][fW,Ì•\ ަ'¬"x,ªŒü]ã,µ,Ü,·]B

 $fffBfXfN fLfffbfVf...,ÉŠ,,,e``-,Ä,efffBfXfN-l^`æ,ð`[],â,·,Æ[]A,æ,e`'½,,lfy[][fW,ðŽ©•ª,lfRf``fsf...[][f^,lfn[][fh]ffBfXfN,É•Û`¶,Å,«,Ü,·]BfffBfXfN,l`o,«-l^`æ,ª],È,¢][e]]‡,l[]AŠ,,]‡,ðŒ,,ç,µ,Ü,·]B$ 

Šù,É•\ަ,µ,½fy□[fW,ð•Û'¶,·,éftfHf‹f\_,ð•Ï□X,·,é,Æ,«,ÉfNfŠfbfN,µ,Ü,·□B '□ fRf"fsf...□[f^,ð□Ä<N"®,·,é,Æ□V,µ,¢ftfHf‹f\_,ªŽg—p,³,ê,é,æ,¤,É,È,è,Ü,·□B 
$$\begin{split} \check{S}\dot{u}, \acute{E}\bullet\check{Z}_{i}, \mu, \underbrace{}_{2}fy [[fW, \eth \bullet \hat{U}'\P, \cdot, \acute{e}ftfHf \cdot f_{,}]^{``}\dot{a} & -e, \eth [i] @, \cdot, \acute{e}, \mathcal{E}, «, \acute{E}fNfŠfbfN, \mu, \ddot{U}, \cdot ]B \\ fffBfXfN, \dot{I} \cdot \acute{o}, «-\dot{I}^{a} @, \dot{E}, []A\check{S}\dot{u}, \acute{E}\bullet\check{Z}_{i}, \mu, \underbrace{}_{2}fy [[fW, \eth @\tilde{a}, Å\check{Z}Q] \mathcal{E}, \cdot, \acute{e}\bullet K - v, \overset{a}{e}, \dot{E}, \dot{e}] \overset{a}{=} 1, \acute{E}\check{Z}g, \dot{e}, \ddot{U}, \cdot ]B \end{split}$$

 $- \dot{U}^{``}I, \dot{I}fhfLf...f[]f^{``}fg, \ddot{U}, \frac{1}{2}, \dot{I}ftfHf < f_, \dot{I}\check{S} @ ``S, \dot{E}fCf^{``}f^[][flfbfg fAfhf@fX, \delta^{``}\ddot{u}- \dot{I}, \cdot, \acute{e}[]\hat{e}[]\check{S}, \mathring{A}, \cdot ]]B$ 

ftfHf<f\_,Ì'†,ðŽÀ□Û,ÉŒ©,È,ª,ç-Ú"I,Ìftf@fCf<,ð'Τ,∙,Æ,«,ÉfNfŠfbfN,μ,Ü,·□B

ŒŸ□õ,·,é•¶Žš—ñ,ð"ü—ĺ,·,é□ê□Š,Å,·□BŒŸ□õ,Å,«,é″ĺ^ĺ,ĺ□AŒ»□Ý•\ަ,³,ê,Ä,¢ ,éfy□[fW,¾,¯,Å,·□BfL□[f□□[fh,Ü,½,ĺŒê‹å,ð"ü—ĺ,Å,«,Ü,·□B [ŒŸ□õ] f{fbfNfX,É"ü—ĺ,µ,½•¶Žš—ñ,ðŒŸ□õ,∙,é,Æ,«,É□Afy□[fW,Ì□Å□‰,©,猟□õ,∙,é,æ,¤,É,µ,Ü,·□B,± ,Ìf`fFfbfN f{fbfNfX,ªflft,É,È,Á,Ä,¢,é□ê□‡,ĺ□AŒ»□Ý,Ì^Ê'u,©,猟□õ,ðŠJŽn,µ,Ü,·□B [ŒŸ□õ] f{fbfNfX,É"ü—ĺ,µ,½•¶Žš—ñ,ðŒŸ□õ,·,é,Æ,«,É□A'å•¶Žš,Æ□¬•¶Žš,Ì‹æ•Ê,ª□³Šm,É^ê'v,·,é•¶Žš —ñ,¾,⁻,ðŒŸ□õ,·,é,æ,¤,É,µ,Ü,·□B Žw'è,µ,½•¶Žš—ñ,Æ^ê'v,∙,鎟,Ì•¶Žš—ñ,ðŒŸ⊡õ,∙,é,Æ,«,ÉfNfŠfbfN,µ,Ü,·⊡B
fy[[fW,Ì[¶'[,Ì^ó[]ü,μ,È,¢—Ì^æ (—]"') ,Ì'å,«,³,ðŽw'è,·,é[]ê[]Š,Å,·[]B

fy□[fW,Ì□ã'[,Ì^ó□ü,μ,È,¢—Ì^æ (—]"') ,Ì'å,«,³,ðŽw'è,∙,é□ê□Š,Å,·□B

fy□[fW,̉E'[,Ì^ó□ü,μ,È,¢—Ì^æ (—]"'),Ì'å,«,³,ðŽw'è,∙,é□ê□Š,Å,·□B

fy□[fW,̉º′[,Ì^ó□ü,μ,È,¢—Ì^æ (—]"') ,Ì'å,«,³,ðŽw'è,·,é□ê□Š,Å,·□B

## &w fEfBf"fhfE f^fCfgf<

## •¶Žš ^ó⊓üŒ‹‰Ê

fy\_[fW,ÌfAfhfŒfX,È,Ç,Ì"Á•Ê,È□î•ñ,ð^ó□ü,·,é□ê□‡,Í□AŽŸ,Ì•¶Žš,ð'g,Ý□‡,í,¹,ÄŽg,¢,Ü, □B

fy[[fW‰º'[,Ìftfbf^[[,É[¶Šñ,¹,Å^ó[ü,·,é[î•ñ,ð"ü—ĺ,·,é[ê[Š,Å,·]B

| &D | 1 | '·,¢Œ`Ž®,Ì"ú•t (fRf"fgf□□[f<<br>fpflf‹,Ì ['nˆæ]<br>fAfCfRf",Å□Ý'è,μ,½Œ`Ž®) |
|----|---|----------------------------------------------------------------------------|
| &t |   | Žž□□ (fRf"fgf□□[f‹ fpflf‹,Ì<br>['n^æ]<br>fAfCfRf",Å□Ý'è,µ,½Œ`Ž®)           |
| &Т |   | Žž <u>□</u> □ (24 ŽžŠÔ <u>□</u> §)                                         |
| &p |   | Œ»□Ý,Ìfy□[fW"Ô□†                                                           |
| &P |   | '□fy□[fW□"                                                                 |
| && | ! | fAf"fpfTf"fh (&)                                                           |

- &u fy[[fW,ÌfAfhfŒfX (URL) &d 'Z,¢Œ`Ž®,Ì"ú•t (fRf"fgf□□[f< fpflf<, i ['n^æ] fAfCfRf".Å□Ý'è.u.½Œ`Ž®)
- &w fEfBf"fhfE f^fCfgf<

## ^ó⊓üŒ‹‰Ê •¶Žš

fy[[fW[]ā'[,Ìfwfbf\_[][,ɉEŠñ,¹,Å^ó[]ü,·,é[]î•ñ,ð"ü—ĺ,·,é[]ê[]Š,Å,·]B fy\_[fW,ÌfAfhfŒfX,È,Ç,Ì"Á•Ê,È□î•ñ,ð^ó□ü,·,é□ê□‡,Í□AŽŸ,Ì•¶Žš,ð'g,Ý□‡,í,¹,ÄŽg,¢,Ü, □B

- && fAf"fpfTf"fh (&)
- &Ρ '⊡fy□[fW□"
- Œ»□Ý,Ìfy□[fW"Ô□† &p
- Žž[] (24 ŽžŠÔ[]§) &Τ
- &t Žž\_\_\_ (fRf"fgf\_\_\_[f< fpflf<,) ['n^æ] fAfCfRf",Å<u>□</u>Ý'è,μ,½Œ`Ž®)
- fAfCfRf",Å<u>□</u>Ý'è,μ,½Œ`Ž®) &D '•,¢Œ`Ž®,Ì"ú•t (fRf"fgf□□[f< fpflf<,Ì ['n^æ] fAfCfRf",Å<u>□</u>Ý'è,μ,½Œ`Ž®)
- &d 'Z,¢Œ`Ž®,Ì"ú•t (fRf"fgf□□[f< fpflf<,Ì ['n^æ]
- &u fy[[fW,ÌfAfhfŒfX (URL)
- ۰¶Žš ^ó⊓üŒ‹‰Ê &w fEfBf"fhfE f^fCfgf<

fy[[fW[]ā'[,Ìfwfbf\_][,É[]¶Šñ,¹,Å^ó[]ü,·,é[]î•ñ,ð"ü—ĺ,·,é[]ê[]Š,Å,·]B fy\_[fW,ÌfAfhfŒfX,È,Ç,Ì"Á•Ê,È□î•ñ,ð^ó□ü,·,é□ê□‡,Í□AŽŸ,Ì•¶Žš,ð'g,Ý□‡,í,¹,ÄŽg,¢,Ü,·□B

| ,o o <sub>ll</sub> a, , |                                                                            |
|-------------------------|----------------------------------------------------------------------------|
| •¶Žš                    | ^ó <b></b> ∐üŒ<‰Ê                                                          |
| &w                      | fEfBf"fhfE f^fCfgf<                                                        |
| &u                      | fy[[fW,ÌfAfhfŒfX (URL)                                                     |
| &d                      | 'Z,¢Œ`Ž®,Ì"ú∙t (fRf"fgf□□[f‹<br>fpflf‹,Ì ['nˆæ]<br>fAfCfRf",Å□Ý'è,µ,½Œ`Ž®) |
| &D                      | '·,¢Œ`Ž®,Ì"ú∙t (fRf"fgf□□[f<<br>fpflf‹,Ì ['nˆæ]<br>fAfCfRf",Å□Ý'è,μ,½Œ`Ž®) |
| &t                      | Žž⊡ (fRf"fgf⊡[f< fpflf<,Ì<br>[′n^æ]<br>fAfCfRf",Å□Ý′è,µ,½Œ`Ž®)             |
| &Т                      | Žž <u>□</u> □ (24 ŽžŠÔ <u>□</u> §)                                         |
| &p                      | Œ»[]Ý,Ìfy[[fW"Ô[]†                                                         |
| &P                      | '□fy□[fW□"                                                                 |
| &&                      | fAf"fpfTf"fh (&)                                                           |

ſVf‡□[fgfJfbfg,ð•Û'¶,·,éftfHf‹f\_,ðŽw'è,μ,½,è□A□ì□¬,μ,½,è,·,é,É,Í [ftfHf‹f\_] ,ðfNfŠfbfN,μ,Ü,·□B

- fy[[fW‰º'[,Ìftfbf^[[,ɉEŠñ,¹,Å^ó[ü,·,é[]î•ñ,ð"ü—ĺ,·,é[]ê[]Š,Å,·[]B fy[[fW,ÌfAfhfŒfX,È,Ç,Ì"Á•Ê,È[]î•ñ,ð^ó[ü,·,é[]ê[]‡,í[]AŽŸ,Ì•¶Žš,ð'g,Ý[]‡,í,¹,ÄŽg,¢,Ü,·[]B
- && fAf"fpfTf"fh (&)
- &P '<u>□</u>fy□[fW□"
- &p Œ»□Ý,Ìfy□[fW"Ô□†
- &T Žž□□ (24 ŽžŠÔ□§)
- [′n^æ] fAfCfRf",Å∏Ý'è,µ,½Œ`Ž®)
- $fAfCfRf", Å[]Y'è, \mu, \frac{1}{2} E`Ž®)$   $\&t \qquad Žž[]] (fRf"fgf[][[[f< fpf]f<, ]]$  $['n^{2}]$
- fAfCfRf",Å□Ý'è,μ,½Œ`Ž®) &D '·,¢Œ`Ž®,Ì"ú•t (fRf"fgf□□[f< fpflf<,Ì ['nˆæ]
- &d 'Z,¢Œ`Ž®,Ì"ú•t (fRf"fgf□□[f< fpflf<,Ì ['n^æ] fAfCfRf",Å□Ý'è,μ,½Œ`Ž®)
- &u fy□[fW,ÌfAfhfŒfX (URL)

$$\begin{split} & \textcircled{\baselinetwidth} \textcircled{\baselinetwidth} \end{array}{\baselinetwidth} \textcircled{\baselinetwidth} \textcircled{\baselinetwidth} \textcircled{\baselinetwidth} \textcircled{\baselinetwidth} \end{array}{\baselinetwidth} \textcircled{\baselinetwidth} \end{array}{\baselinetwidth} \textcircled{\baselinetwidth} \end{array}{\baselinetwidth} \textcircled{\baselinetwidth} \end{array}{\baselinetwidth} \end{array} \end{array}{\baselinetwidth} \end{array} \end{array}{\baselinetwidth} \end{array} \end{array}{\baselinetwidth} \end{array} \end{array}{\baselinetwidth} \end{array} \end{array}{\baselinetwidth} \end{array} \end{array}{\baselinetwidth} \begin{split} \end{array}{\baselinetwidth} \begin{split} \baselinetwidth} \end{array}{\baselinetwidth} \end{array} \end{array}{\baselinetwidth} \end{array} \end{array}{\basel$$

[□V‹KftfHf‹f\_,Ì□ì□¬] f\_fCfAf□fO f{fbfNfX,Å□V,μ,¢ftfHf‹f\_,Ì-¼'O,ðŽw'è,·,é,Æ,«,ÉfNfŠfbfN,μ,Ü,·□B

ʻl'ð,μ,½□€–Ú,ð,Ù,©,Ì□ê□Š,É^Ú"®,∙,é,Æ,«,ÉfNfŠfbfN,μ,Ü,·□B

'I'ð,μ,½□€−Ú,Ì−¼'O,ð∙Ï,¦,é,Æ,«,ÉfNfŠfbfN,μ□A□V,μ,¢−¼'O,ð"ü—Í,μ,Ü,·□B

ʻl'ð,μ,½□€–Ú,ð□í□œ,∙,é,Æ,«,ÉfNfŠfbfN,μ,Ü,·□B

ʻIʻð,μ,½<u>□</u>€–Ú,ðŠJ,,Æ,«,ÉfNfŠfbfN,μ,Ü,·□B

f\_fCfAf⊡fO f{fbfNfX,ð•Â,¶,é,Æ,«,ÉfNfŠfbfN,μ,Ü,·□B